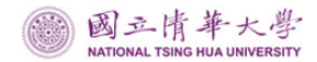

## 國立清華大學

## 請購系統操作及會計注意事項

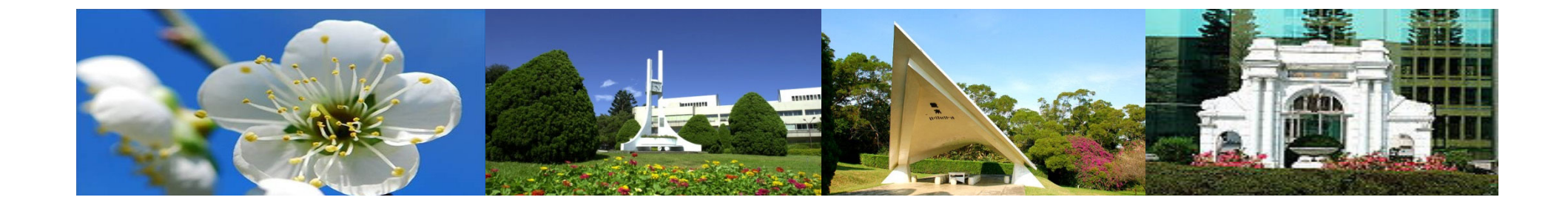

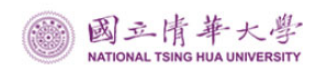

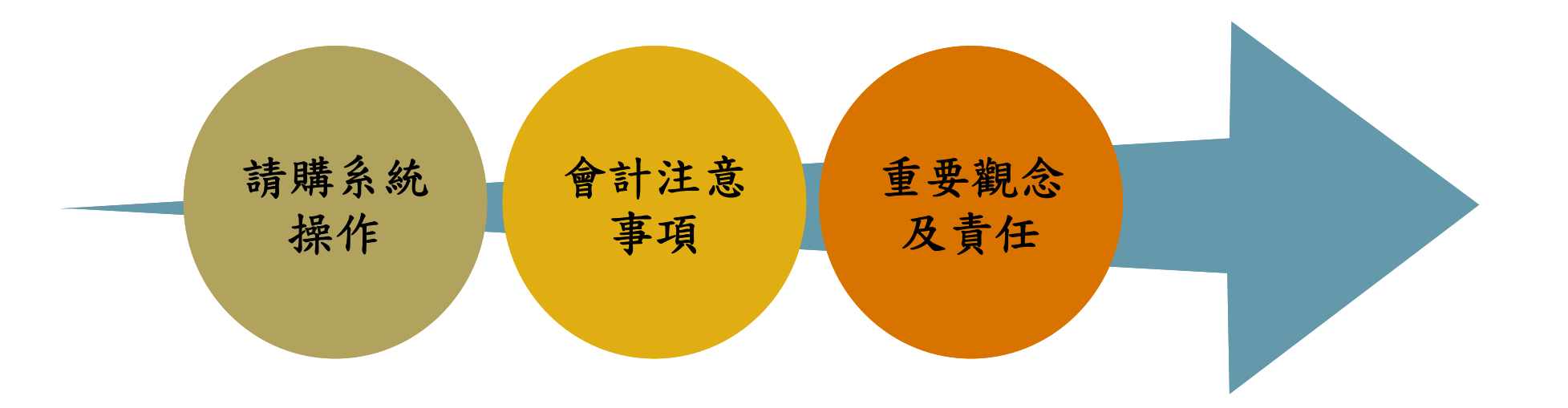

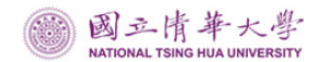

# 請購系統操作

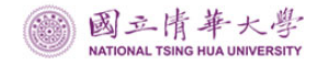

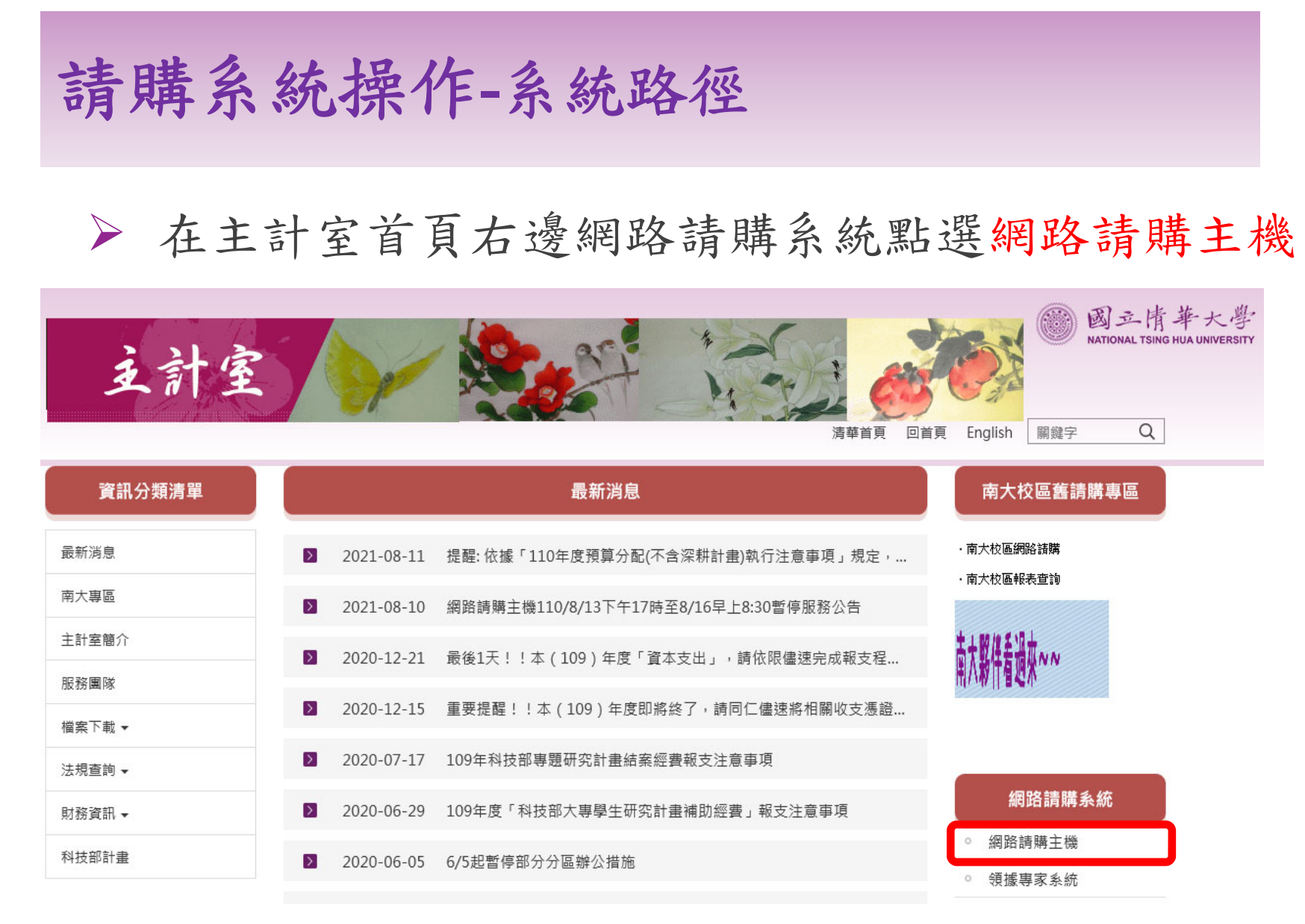

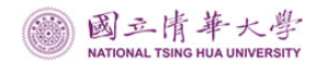

## 請購系統操作-系統路徑

#### ▶ 點選網路請購

| 801010  |               | 計網路請購服務系統<br>Account Purchase Web Service System                                                          | /     |  |  |  |  |  |
|---------|---------------|----------------------------------------------------------------------------------------------------|-------|--|--|--|--|--|
| 網路請購    | 主計公告 法        | 令規章 表格下載 服務團隊 報表查詢 聯絡我們 網頁管理                                                                              |       |  |  |  |  |  |
|         | 信 主 🕥         | 公告 (1)                                                                                                    |       |  |  |  |  |  |
| 0100010 | 公告日期          | 標題                                                                                                    |       |  |  |  |  |  |
|         | NEW 110/07/06 | 110年科技部專題研究計畫結案經費報支注意事項 【内容】                                                                              |       |  |  |  |  |  |
|         | NEW 109/12/31 | 急!!!109年度「經常支出」,將於110年1月4日關帳,請同仁儘速將相關憑證送達主<br>計室,完成報支程序。 【内容】                                             |       |  |  |  |  |  |
|         | 109/12/21     | 最後1天!!本(109)年度「資本支出」,請依限儘速完成報支程序。 <u>【内容】</u>                                                             |       |  |  |  |  |  |
|         | New 109/12/15 | 重要提醒!!本(109)年度即將終了,請同仁儘速將相關收支憑證送達主計室,完成<br>報支程序,以免影響權益。相關注意及配合辦理事項,請詳閱附件(109.11.27清主字第<br>1099008145號書函)。 | ■ 「載書 |  |  |  |  |  |

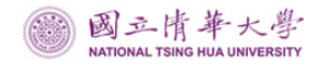

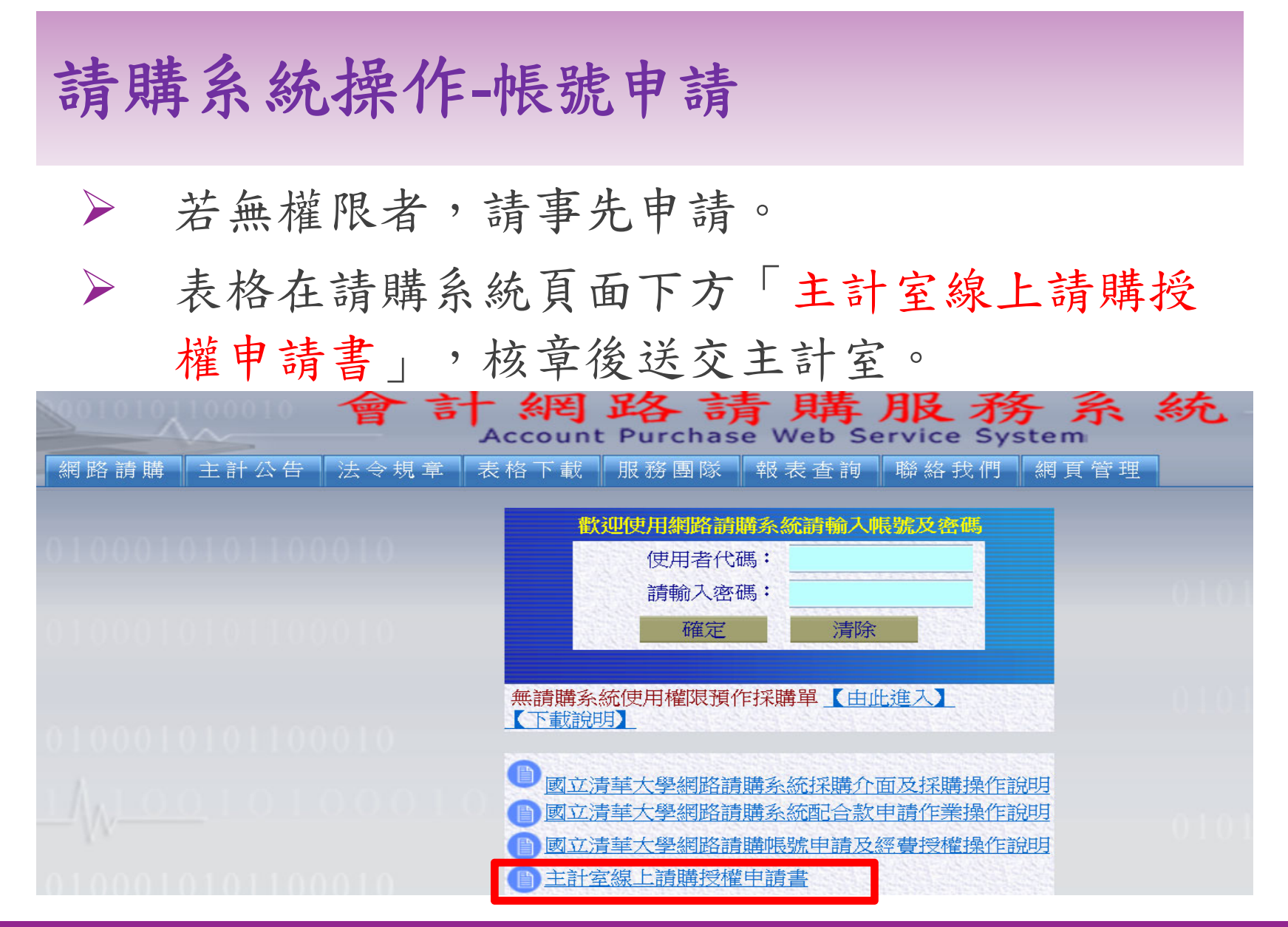

## 請購系統操作-請購授權書格式

#### 主計室線上請購授權申請書

| 單位:        | 職稱:         | 申請日期:       |
|------------|-------------|-------------|
| 姓名:        | 使用者代碼:      | 密碼:         |
| E-mail:    |             | 電話:         |
| 是否為短期職務代理  | 人? □是 □否    | 使用期限:年月日    |
| 申請項目       |             | 說明          |
| 一、部門預算     | 查詢□請購□      |             |
|            |             |             |
| 二、計畫管理     | 查詢□請購□      |             |
|            |             |             |
| 一、本系統主要功能。 | 乃利用網路之便利性讓住 | 使用者藉由瀏覽器提出  |
| 請購並控制預算    | 執行狀況,也提供使用非 | 者查詢經費執行之狀況  |
| 及印表功能。     |             |             |
| 二、第一次使用本系  | 統請使用【修改密碼】功 | 为能将密碼改變以达保  |
| 密效果,使用過    | 程有任何問題請還洽主言 | <b>汴室</b> 。 |
| 三、使用者如離職,  | 請通知主計室取消請購材 | 雚限。         |
| 申請人:       | 單位主         | 管:          |
| 聯絡 雷 話:    |             |             |

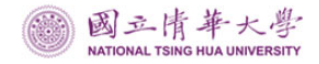

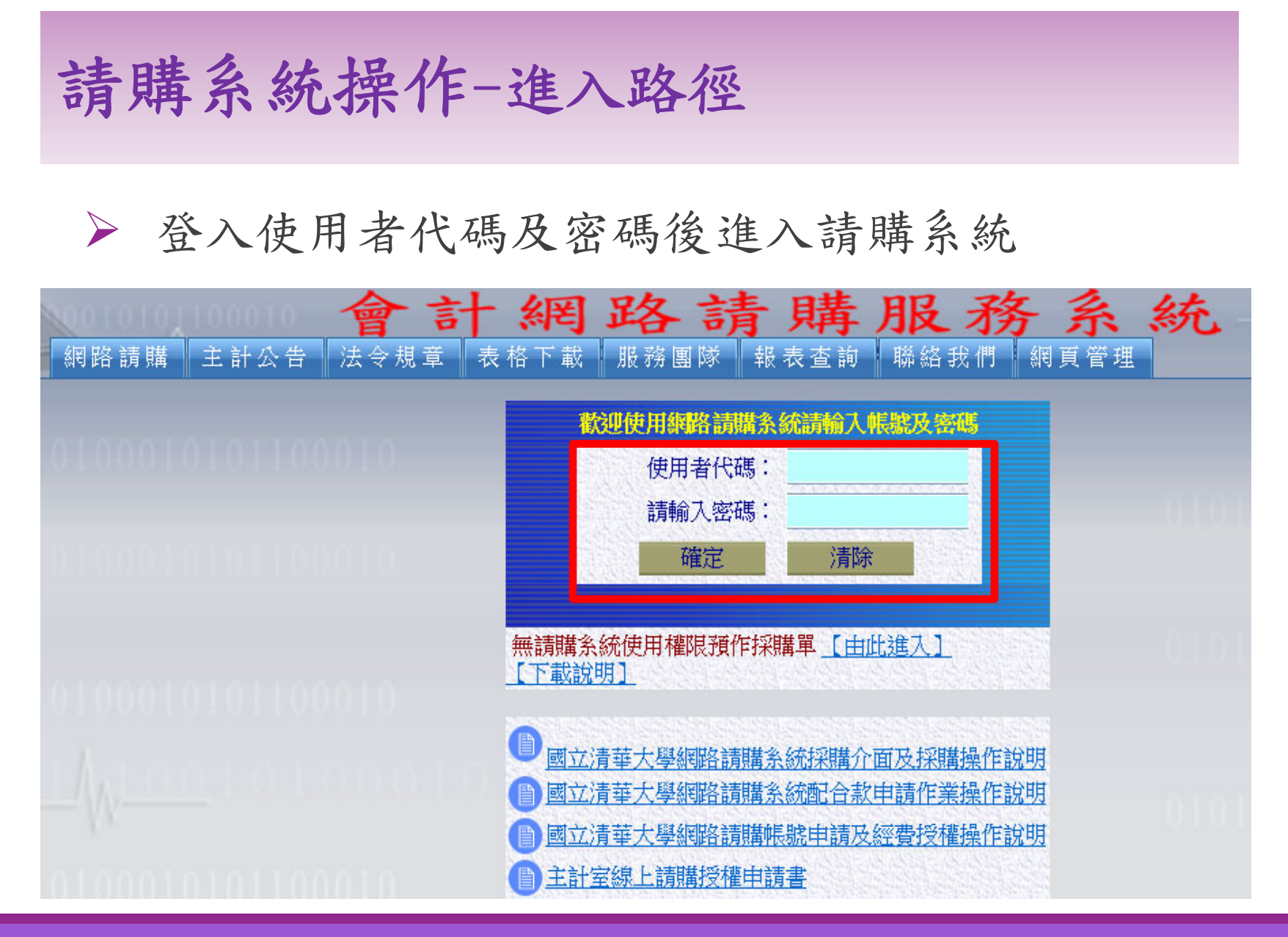

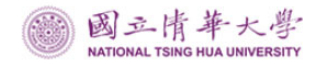

#### > 選擇要申請的年度、經費項目及請購類別

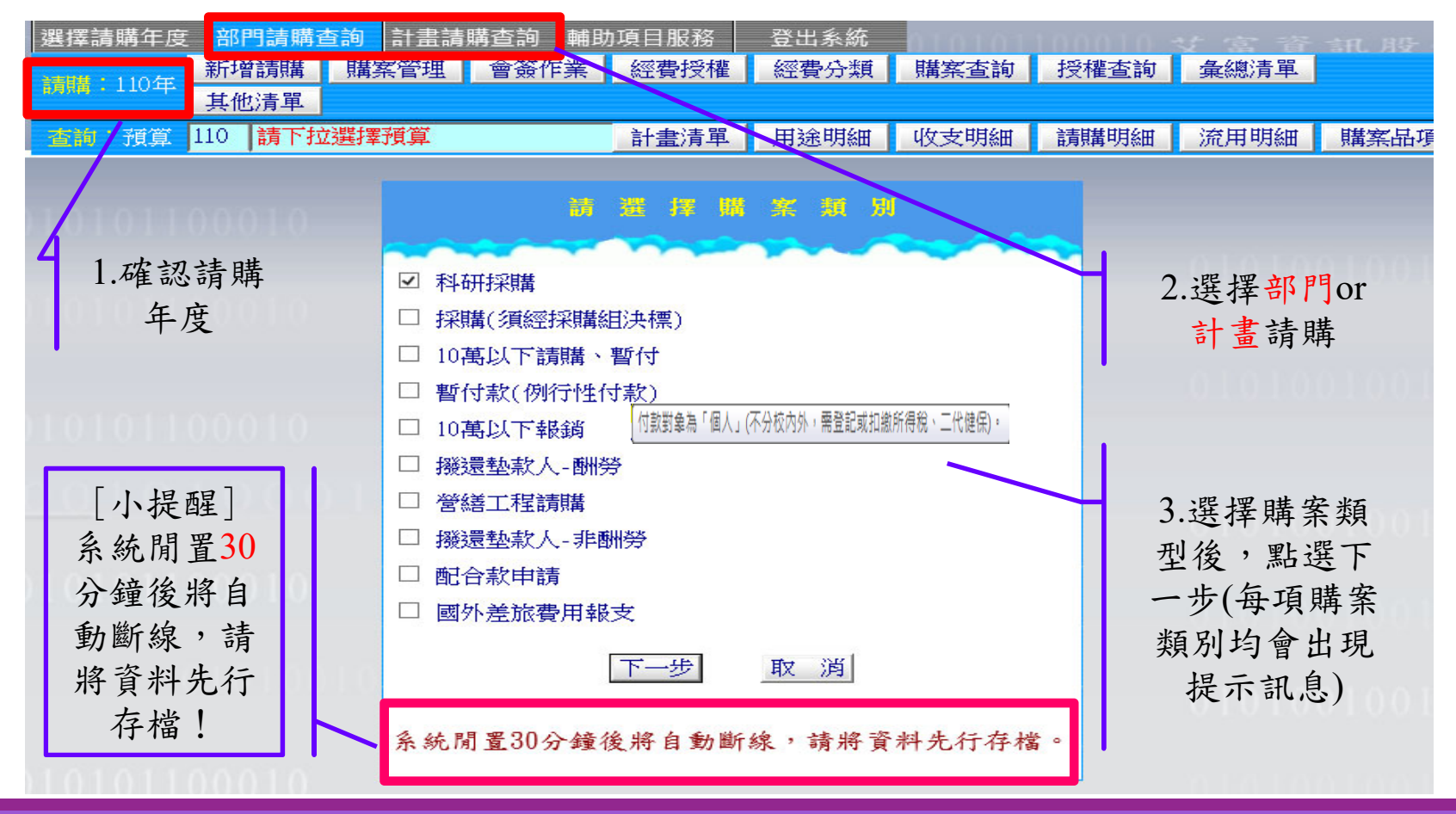

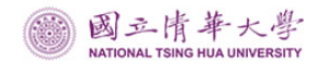

## 購案類別使用、付款原則

| 購案類別        | 報支清單抬頭                       | 付款原則            |
|-------------|------------------------------|-----------------|
| 科研採購        | 實支報支清單                       | 逕付清單內購案受款人、結匯銀行 |
| 採購(須經採購組決標) | 實支報支清單                       | 逕付清單內購案受款人、結匯銀行 |
| 10萬元以下請購、暫付 | 報支清單(暫付)<br>轉正報支清單<br>歸墊報支清單 | 付款予暫借款憑單之受款人    |
| 暫付款(例行性付款)  | 報支清單(暫付)<br>轉正報支清單<br>歸墊報支清單 | 付款予暫借款憑單之受款人    |
| 10萬元以下清單    | 10萬元以下清單                     | 逕付報支清單內受款人(廠商)  |
| 撥還墊款人-酬勞    | 撥還墊款人清單-酬勞                   | 逕付報支清單內各受款人     |
| 撥還墊款人-非酬勞   | 撥還墊款人清單-非酬勞                  | 逕付報支清單內各受款人     |
| 營繕工程請購      | 無                            | 無               |
| 配合款申請       | 無                            | 無               |
| 國外差旅費報支清單   | 國外差旅費報支清單                    | 逕付報支清單內各受款人     |

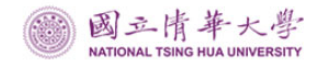

▶輸入購案資料

▶1.在用途說明欄輸入購案用途,2.選擇要報支的計畫編號、經費用途、科目及請購金額,3.在品名/規格/用品欄依採購項目逐項輸入品名、單位、數量、金額,4.點選編輯受款人。

| 查询:計畫 【9999I】TEST                                                                                                    | 計畫清        | 單 📗 用途明細 📗 | 收支明細        | 請購明細   | 收支報告表   | 長 購案品項      |
|----------------------------------------------------------------------------------------------------|------------|------------|-------------|--------|---------|-------------|
| 購案類別 新增撥還墊款人- 用 計畫                                                                                                    | 開文具 1      |            |             | 編輯經費   | 加總:\$10 | 0           |
|                                                                                                    |            |            |             | 編輯品名   | 加總:\$10 | 0 存入        |
|                                                                                                    | 田河海   八分頃転 |            | (4)         | 編輯受款人  | 力口總:5   | 50 取消       |
| 中                                                                                                    | 1100 公义編號  | 利日         |             | 巡書餘額   | <u></u> | 絔           |
| 1 [9991] TEST                                                                                                    | 【300】業務費   | 10301-3201 | 510301-3201 | 0      | ا عند   | 100         |
| ·<br>湾上「副部大牧」 下行潮望(深着                                                                                                    |            |            |             |        |         | ^           |
| 許如附件 卜卜卜(ALANDALIAN ALANDALIAN ALANDALIANDALIANDALIAN ALANDALIANDALIANDALIANDALIANDALIANDALIANDALIANDALIANDALIANDALIANDALIANDALIANDALIANDALIANDALIANDALIAN | 品么/组核/田途   |            |             | 留位     | 數量      | <b>歯</b> /曹 |
| □<br>1 原子筆                                                                                                    |            |            |             | ±<br>± | 2       | 30          |
| 2<br><sup>2</sup> <sup>3</sup> ··································                                                                                                    |            |            |             | 個      | 2       | 70          |
| 3                                                                                                    |            |            |             | 個      |         | 0           |
|                                                                                                    |            |            |             |        |         |             |

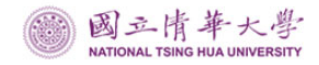

#### ▶點選【編輯受款人】

- ▶在頁面下方輸入發票號碼、日期、受款人及付款金額,再按 存入。
- ▶應付金額合計要等於請購金額。

| 查詢:計畫 【9991】TEST           | 計畫清單                                  | 用途明細 收支明細             | 1 請購明細 收3       | を報告表 購案品項  |  |  |  |  |  |  |  |
|----------------------------|---------------------------------------|-----------------------|-----------------|------------|--|--|--|--|--|--|--|
| 購案類別 新增撥還墊款人- 用 計畫用文       | Į.                                    |                       | 編輯經費力           | 口總:\$100   |  |  |  |  |  |  |  |
| 購案編號 途                     | 編號 ···· 續輯品名 加總:\$100 存入              |                       |                 |            |  |  |  |  |  |  |  |
| 申請單位 主計室 說 說               |                                       |                       | 编輯受款人 力         | 總:\$100 取消 |  |  |  |  |  |  |  |
| 申請人 TEST <sup>明</sup> 引用詞句 | 公文編號                                  |                       |                 |            |  |  |  |  |  |  |  |
| ■ 計畫編號                     | 經費用途                                  | 科目                    | 經費餘額            | 金額         |  |  |  |  |  |  |  |
| 1 [9991] TEST              | 【300】業務費 1                            | 0301-3201 510301-3201 | 0               | 100        |  |  |  |  |  |  |  |
| ○ [總生『早P湖大牧』 下台湖裡巛畫        |                                       |                       |                 | ^          |  |  |  |  |  |  |  |
| <u>填入收據</u> 受款人編輯:必須輸入發票   | 號碼(收據請按填入收據                           | 及填入日期)、受款人代           | 、碼(廠商統編或代墊      | 者帳號)及受款人   |  |  |  |  |  |  |  |
| 姓名。                        | ta mata data 1 anda data 1 / 15 minis |                       |                 |            |  |  |  |  |  |  |  |
| ■ 代墾 發票/收據號碼 發票/收據日 3      | 至受款人 受款人代碼                            | 受款人:                  | 姓名              | 含稅金額       |  |  |  |  |  |  |  |
| 1 🗆 AB12345678 1080918 🔮   | <u> 至款人</u> 46804804                  | 國立清華                  | 大學              | 100        |  |  |  |  |  |  |  |
| 2 🔲 📲                      | 受款人                                   |                       | 424222442422442 | 0          |  |  |  |  |  |  |  |

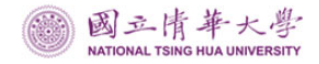

## 請購系統操作-編輯受款人注意事項

#### ▶點選「查受款人」。

| 選擇請購兌                     | 度 部門請購查         | 詢 計畫請購查詢                   | 輔助項目服務  | 登出系統 | 101011 | 00010 3 | 艾富資言   | 訊股份  |
|---------------------------|-----------------|----------------------------|---------|------|--------|---------|--------|------|
| 請購:110年                   | E 新增請購 月        | 購案管理 經費授                   | 權購案查詢   | 授權查詢 | 彙總清單   | 其他清單    |        |      |
| 查詢:計畫                     | 請下拉選擇計畫         | ₽<br>₽<br>₽                | 計畫清單    | 用途明細 | 收支明細   | 請購明細    | 收支報告表  | 購案品項 |
| 蘇和<br>新聞                  | 曽撥還墊款人-<br>身    | TEST                       |         |      | [編     | 輯經費     | 加總:\$0 | [方]] |
| 「案編號<br>□請單位 主<br>□ 請 人 主 | 过<br>計室 明<br>計室 | 引用詞句 公文                    | て編號     |      | <br>[編 | 輯受款人    | 加總:\$0 | 取消   |
|                           | 計畫編號            | á                          | · 愛用途   | 科目   | ķ      | 至費餘額    | 金額     |      |
| 1 請先【點                    | 5選本格】下拉選打       | 澤經費                        |         |      |        |         |        | 0    |
| ■ 代塾 發                    | 票/收據號碼 發琴       | 裏川 <del>物はまし</del><br>重受款人 | 、 受款人代碼 |      | 受款人姓名  | á       | 含稅     | 金額   |
| 1 🗆 📃                     |                 | 查受款人                       |         |      |        |         |        | 0    |
|                           |                 |                            |         |      |        |         |        |      |

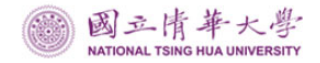

### 請購系統操作-編輯受款人注意事項

## ▶接續上頁,請確認「受款人代碼」,點選正確之受款人,以避免付款錯誤。

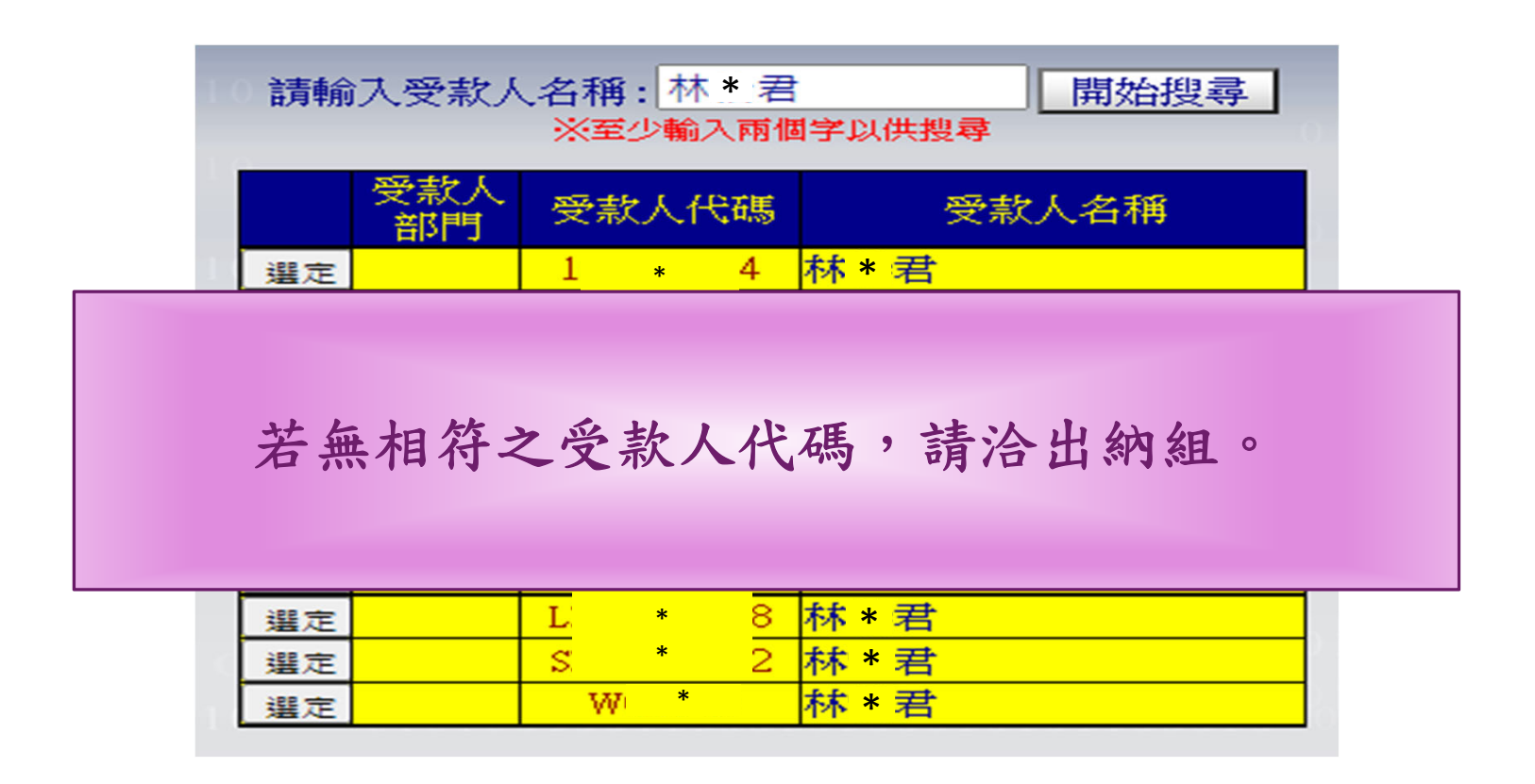

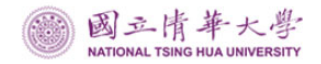

#### ▶點選「存入」後如下圖,點選「確定」列印請購單。

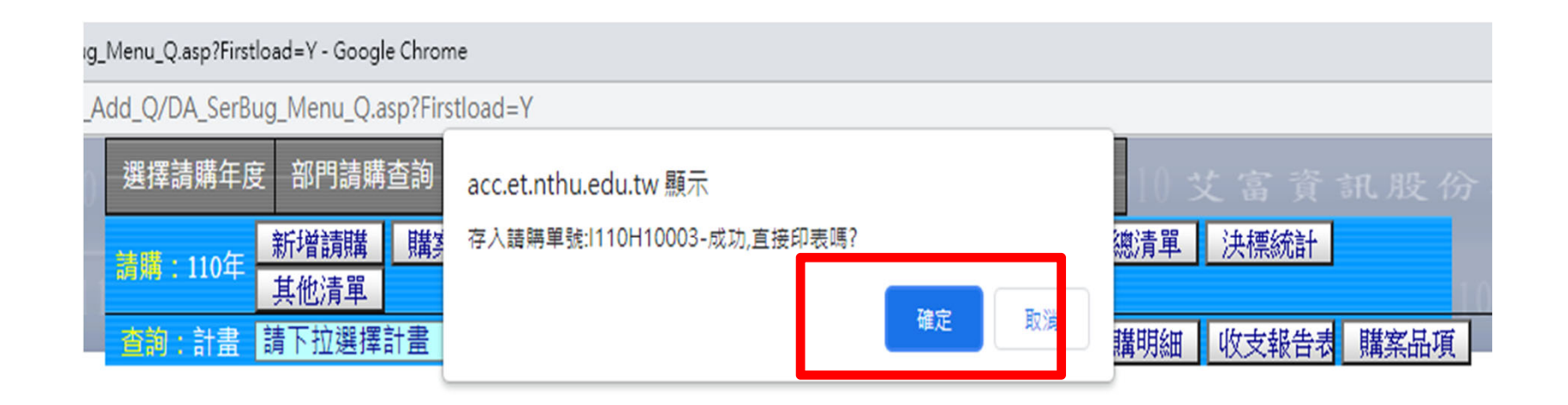

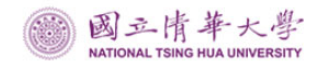

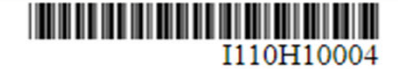

國立清華大學 支出憑證粘存單(撥遷)

| 所屬年度          |             | 猜赌编號:II10H10004 申請日期:中華民國 年 月 日 |    |            |                                                |         |                                           |         |                    |                |     |          |             |             |     |  |  |  |
|---------------|-------------|---------------------------------|----|------------|------------------------------------------------|---------|-------------------------------------------|---------|--------------------|----------------|-----|----------|-------------|-------------|-----|--|--|--|
| 傳泵編號:         |             |                                 |    |            |                                                |         |                                           |         |                    |                | 黏尿  | 占草       | 康 伴         |             |     |  |  |  |
|               |             | 會科                              | 計員 | (5103<br>品 | (510301-3201): 辦公(事務)用 经費來源<br>品 社資編號 (9991 TE |         | (999I TEST                                | )       | 費用別代<br>碼          | 300            |     |          |             |             |     |  |  |  |
|               |             |                                 |    | 全額 計畫期間:~  |                                                |         |                                           | 計畫期間:~. |                    |                |     |          |             |             |     |  |  |  |
| 第號            | 1           | 億                               | Ŧ  | ĥ          | +                                              | 锕       | Ŧ                                         | ā       | +                  | 元              | 用途折 | 有卖       | test計畫用實驗用。 | test計畫用實驗用品 |     |  |  |  |
|               |             |                                 |    |            |                                                |         |                                           | 1       | 2                  | 0              |     | 受款人:國立清華 |             | 華大學\$       | 120 |  |  |  |
| 经辦單位 驗收或證明人 單 |             |                                 | 草  | 宜主行        | 4                                              | 圖 ( 元 年 | 财虚登把單位<br>\$或單價超過素萬<br>使用年限超過二<br>,須登記财產。 |         | 主計單位               | 機關長官或<br>授權代簽人 |     |          |             |             |     |  |  |  |
| 承知            | 承辦人<br>單位主營 |                                 |    |            |                                                |         |                                           | ţ       | 承辦人<br>線 長<br>單位主誉 |                |     |          |             |             |     |  |  |  |
|               |             |                                 |    |            |                                                |         |                                           |         |                    |                |     |          |             |             |     |  |  |  |

15

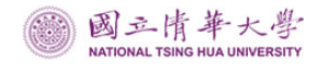

#### ▶若點選「取消」:

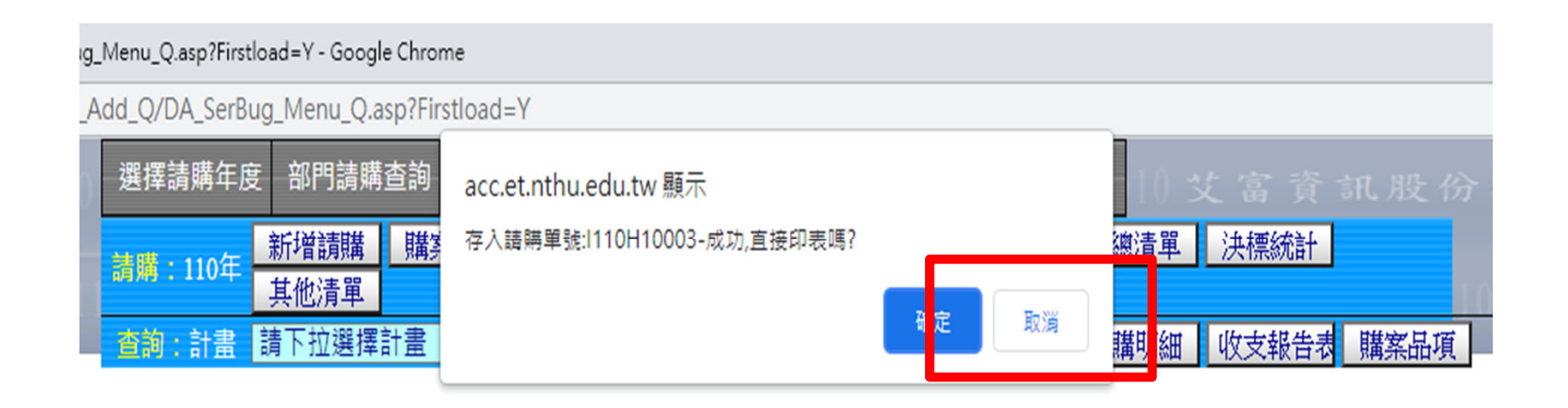

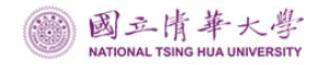

#### ▶系統會自動詢問是否繼續新增購案,若【是】,點選確定,繼續新 增購案,若【否】,點選取消。

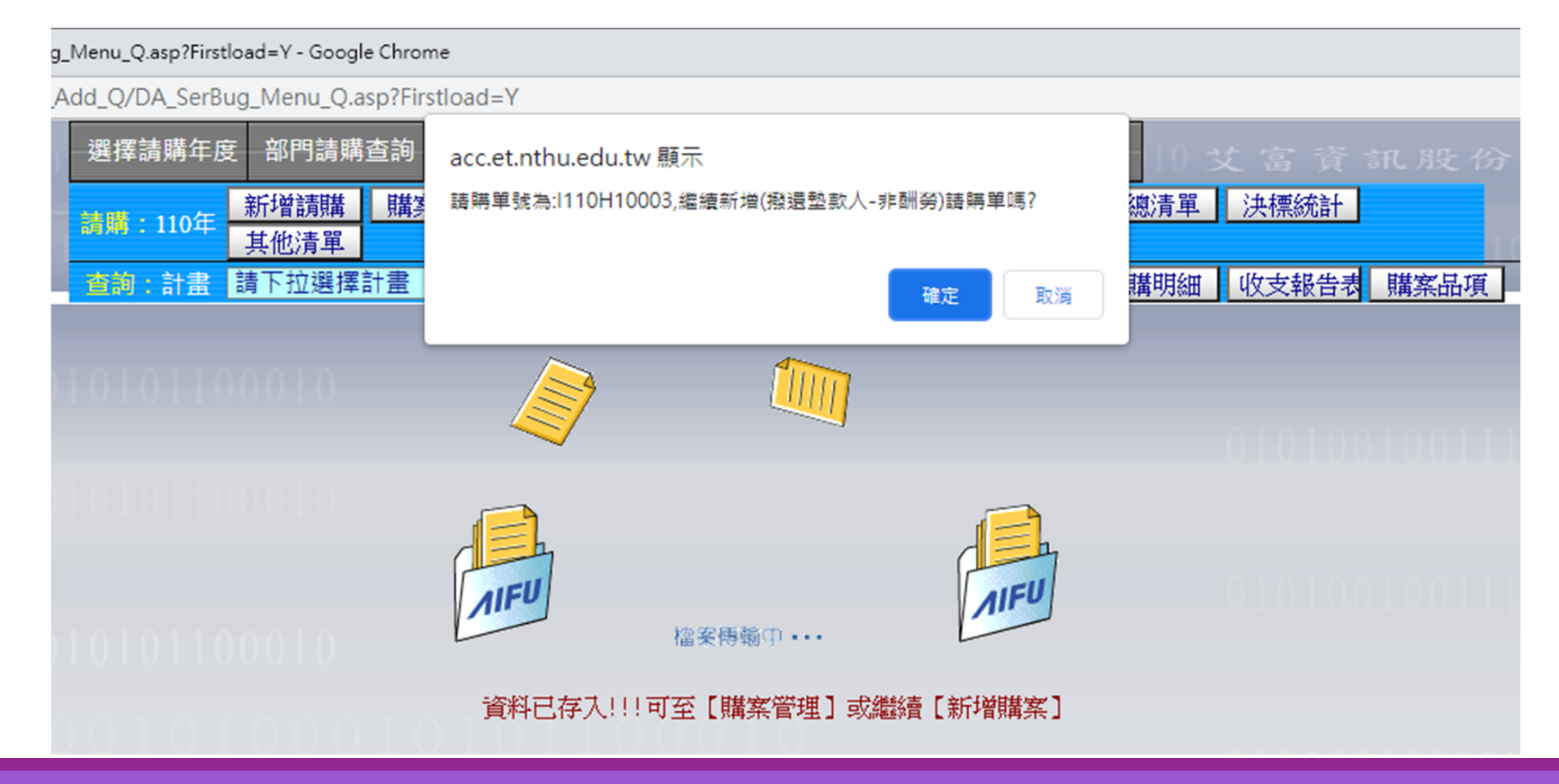

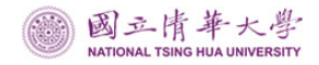

### 請購系統操作-製作彙總清單

#### ▶接續上面,不繼續新增購案,系統會詢問要製作【彙總清單】,請 點選確定。

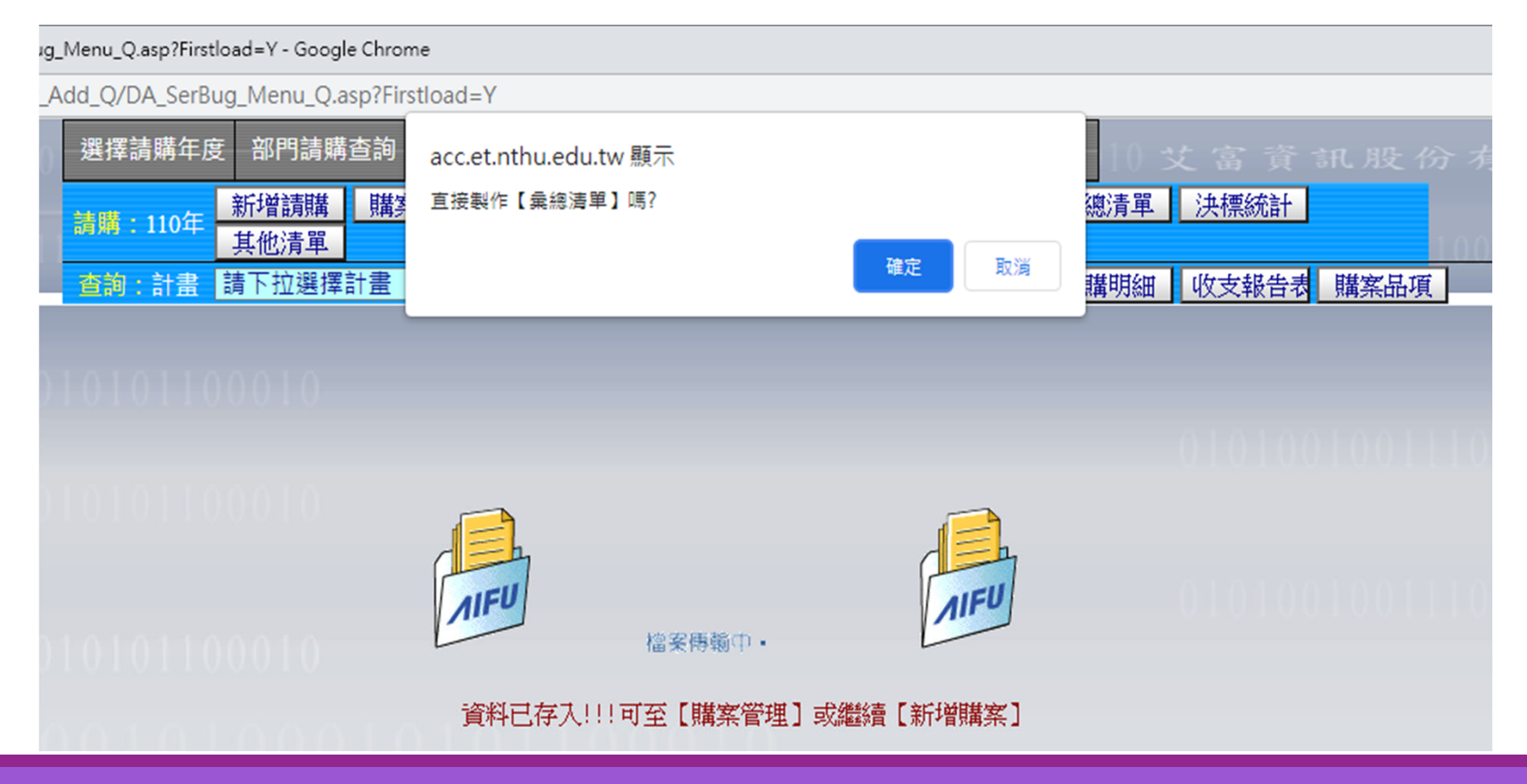

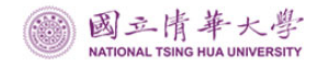

### 請購系統操作-製作彙總清單

▶編輯彙總清單資訊,點選存入/加入後,完成彙總清單製作。

▶ 再點選回清單管理列印,印製彙總清單。

| 送了一些一些一个,我们有一些问题,我们有一些问题,我们有一些问题,我们就是有一些问题,我们就是这些问题,我们就是这些问题,我们就是这些问题,我们就是这些问题,我们<br>我们就是我们的我们就是我们的我们就是我们的我们就是我们就是我们就是我们就是我们的我们就是我们的我们就是我们的我们就是我们的我们就是我们的我们就是我们的我们就是我们 |            |
|----------------------------------------------------------------------------------------------------|------------|
| 訪購:110年 新增請購 購案管理 經費授權 決標/核銷 購案查詢 授權查詢 彙總清單  注 其他清單                                                                                                    | 決標統計       |
| <b>查詢:計畫 請下拉選擇計畫 計畫清單 計畫清單 用途明細 收支明細 請購明細 收</b>                                                                                                    | 收支報告表 購案品項 |
| 【製作清單】清單編號:110TEST~0018—                                                                                                    |            |
| 清單日期: 1100916 請購類別: 撥還墊款人-                                                                                                    | -非酚脂       |
|                                                                                                    | 0.00111    |
| 了。」「「」「清單說明:「」」「「」」」「「」」」「「」」」「」」「」」」「」」」「」」」                                                                                                    |            |
| 人事編號: 承辦人: 電話:                                                                                                    |            |
|                                                                                                    |            |
| 【請輸入上面清單說明內容及承辦人資訊】 存入                                                                                                    |            |
| 指令 予號 請購単編號   【刪除此單】 1 I 110H10003-                                                                                                    |            |

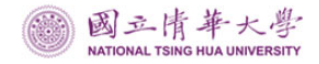

### 請購系統操作-印製彙總清單

▶找到要列印的彙總清單,點選列印,將列印出之<u>黏存單</u> 依序擺放於<u>彙總清單後方</u>、送出核章。

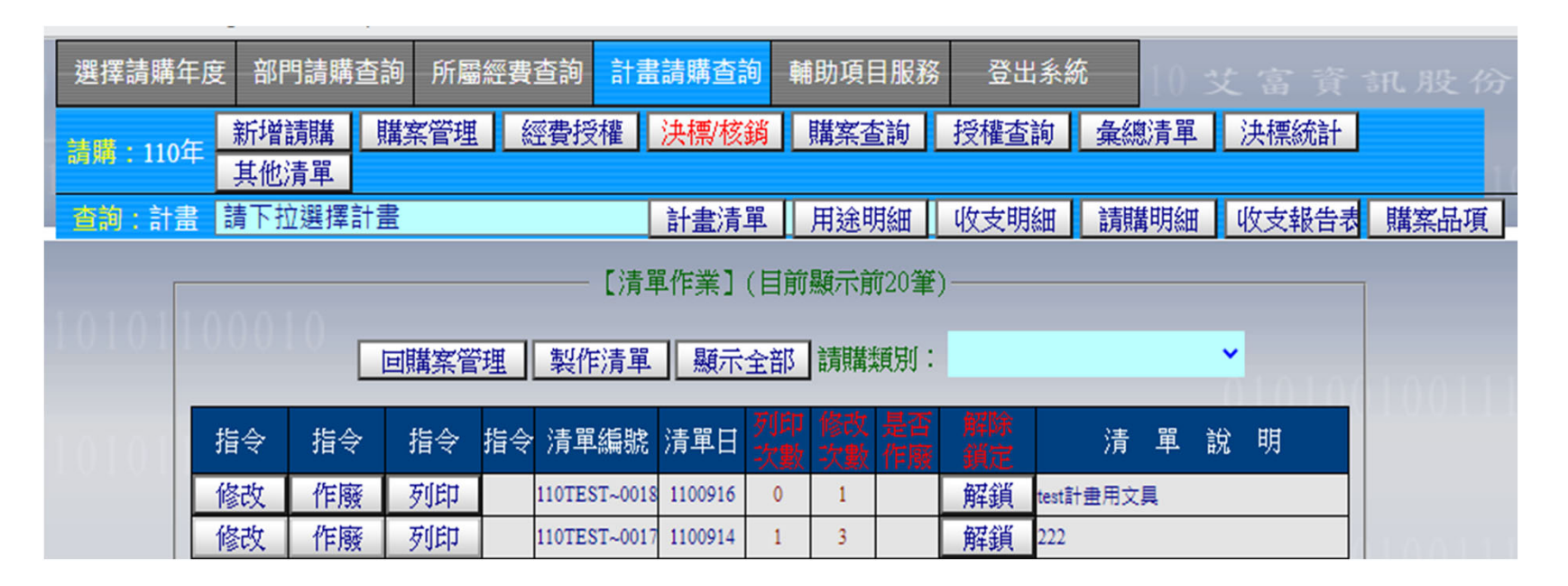

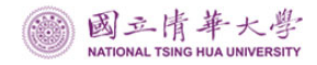

### 請購系統操作-提醒事項(1)

### ▶要作廢彙總清單時,一定要把清單內的請購單全部刪除 ,才作廢,以免造成下一張請購單無法製作彙總清單。

| 選擇請購年歷            | 度 部門請購i      | 查詢 所屬經濟  | 費查詢 計            | 畫請購查詢     | 輔助項目服務     | 登出系統    | <b>5</b> 10 3 |       |      |
|-------------------|--------------|----------|------------------|-----------|------------|---------|---------------|-------|------|
| 請購:110年           | 新增請購<br>其他清單 | 購案管理     | 經費授權             | 決標/核鎖     | 購案查詢       | 授權查詢    | 彙總清單          | 決標統計  | 10   |
| 查詢:計畫             | 請下拉選擇語       | 計畫       |                  | 計畫清單      | 用途明細       | 收支明細    | 請購明細          | 收支報告表 | 購案品項 |
|                   |              | 【製作      | 乍清單 <b>] 清</b> ] | 單編號:110TH | ST~0018 回清 | 青單管理列印  | ]             |       |      |
| 1010110           | 清單日期:        | 110091   | 6                |           |            | 請購類別:   | 撥還墊款          | 人-非酬  |      |
|                   |              | test計畫用了 | 文具               |           |            |         |               |       |      |
| 101011            | 清單說明:        |          |                  |           |            | 11      |               |       |      |
|                   | 人事編號:        | A09212   | 承辦人∶             | 陳鈺人       | 電話         | : 62036 |               |       |      |
| 101011            | 00010        | ——【請加入清  | 單之明細(言           | 請購單號)]    |            | -       | 加入            |       |      |
|                   | 指            | 令        | 序號               |           | 請期         | 構單編號    |               |       |      |
| <u>) (</u> 1 () L |              | 此單】      | 1 [11]           | OH10003-  |            |         |               |       |      |

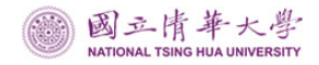

## 請購系統操作-提醒事項(2)

### ▶製作清單時,若加入購案,發現購案已製作過清單,請 記下系統的提示資訊。

| g_Menu_Q.asp?Firstload=Y - Google Chrome                                                                                                    |   |
|----------------------------------------------------------------------------------------------------|---|
| Add_Q/DA_SerBug_Menu_Q.asp?Firstload=Y                                                                                                    |   |
| 選擇請購年度 部門請購查詢 所屬經費查詢 計畫請購查詢 輔助項目服務 登出系統 日子文 富 資 訊 股                                                                                                    |   |
| 請購:110年     新增請購   購案管理     經費授權     決標/核   核      請購:110年     其常常理     經費授權     決標/核   損   其   省   」   其   代   音   」   其   代   音   」   」   日   」   」   日   」   日   日   日   日   日 |   |
| 查詢:計畫 請下拉選擇計畫 計畫清單 計畫清單 用途明細 收支明細 請購明細 收支報告表 購案品                                                                                                    | 項 |
| 【製作清單】清單編號:110TEST~0019 回清單管理列印                                                                                                    |   |
| 清單日期: 1100916 請購類別: 撥還墊款人-非酬格                                                                                                    |   |
| test計畫用實驗品 ////////////////////////////////////                                                                                                    |   |
| 人事編號: A09212 承辦人: 陳鈺人 電話: 62036                                                                                                    |   |
| 【請加入清單之明細(請購單號)】   110H10003   加入     指令   序號   1110H10004     【删除此單】   1   1110H10004     1110H10003   1110H10004                                                                |   |
| 1010100000 III10001                                                                                                    |   |

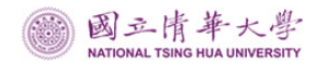

## 請購系統操作-提醒事項(2)

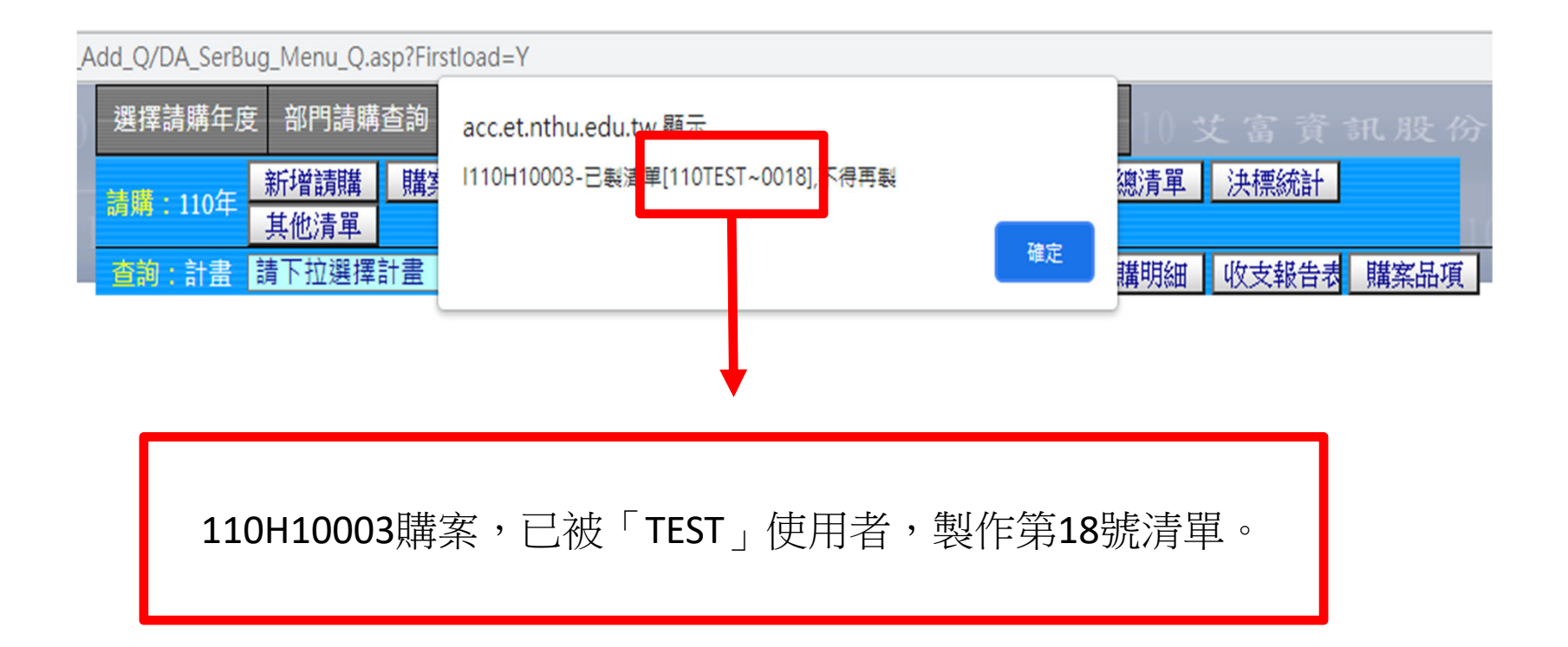

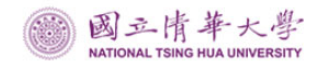

### 請購系統操作-經費授權

▶計畫要給其他單位使用時:

- ▶ 點選經費授權。
- > 選擇要授權的計畫。
- ▶ 再點選新增授權把經費撥給其他單位。

| 1010                      | 選擇請購年度       | 部門請購查詢的          | 行屬經費查詢 計畫 | 請購查詢 輔助    | 项目服務          | 登出系統    | 10 艾富う   |         |      |
|---------------------------|--------------|------------------|-----------|------------|---------------|---------|----------|---------|------|
| )<br>) 1 0 1 1            | 請購:110年      | 新增請購 購案管<br>其他清單 | 理 經費授權 注  | <u>+</u> 1 | <u> </u>      | 授權查詢 彙編 | 創清單 決標統語 | ł       | 1001 |
|                           | <b>査論:計書</b> | 青下拉選擇計書          |           |            | 涂明細           | 收支明細 請問 | 期細 收支報行  | 告表 購案品項 |      |
|                           | 請選擇計畫        | 下拉選擇計畫           |           |            | a sectores of | ~       | 2        |         |      |
| 新增授權 均 3 删除授權 轉出報表 轉EXCEL |              |                  |           |            |               |         |          |         |      |
| 序號 造                      | 選擇 年度 使用者    | 皆代碼 姓名           | 經費用途      | 可查詢可請購     | 額度限制          | 累計授權金額  | 授權餘額     | 查詢紀錄    | 校正   |

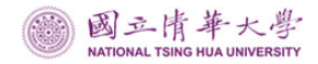

## 請購系統操作-經費授權

#### ▶填寫被授權者及授權經費用途、類型及授權金額。

| 選擇請購年度 部門詞                  | 睛查詢 所屬經       | · 愛查詢 計畫請購查論 | 1 輔助項目服務                  | 登出系統 | <b>t</b> —10 ≾ |      |  |
|-----------------------------|---------------|--------------|---------------------------|------|----------------|------|--|
| <u>請購:110年</u> 新增請則<br>其他清單 | 構 <u>購案管理</u> | 經費授權 決標/核錄   | 肖 購案查詢                    | 授權查詢 | 彙總清單           | 決標統計 |  |
| <b>查詢:計畫</b> 請下拉選           | 收支報告表         | 購案品項         |                           |      |                |      |  |
| 請選擇計畫:                      | 9991 ] TEST   |              | - 104 (CNS) - 104 (CNS) - |      | ~              |      |  |
| 10101100010                 |               | ───【經費用途授權会  | 金額編輯作業SQI                 | _1   |                | Ī    |  |
| 10101100010                 | 使用者代碼         |              | 查被授權人                     | (    |                |      |  |
|                             | 姓名            |              |                           |      | 5              |      |  |
|                             | 經費用途          | 200研究設備費     | ▶ □ 不指定經費                 | 開途   |                |      |  |
|                             | 授權類型          | □可查詢 □可請購    | ☑指定金額上限                   |      |                |      |  |
|                             | 授權金額          | 増加 ✔         | 0                         |      |                |      |  |
|                             | 目前可用餘額        |              | 0                         |      |                |      |  |
|                             | 備註說明          |              |                           |      | //             |      |  |
|                             |               | (最多50個中文字)   |                           |      |                |      |  |
|                             |               | 存入  清        | 除 回上                      | 頁    |                |      |  |

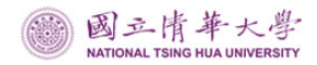

## 請購系統操作-被授權經費查詢

#### ▶被授權者可以在授權查詢,查到被授權使用的經費。

| 選                    | 擇請購年度       | 部門請購查詢  | 計畫請購查詢 | 1 輔助項目 | 日服務 登       | 出系統         | 10101           |       |          |                                       |  |  |  |
|----------------------|-------------|---------|--------|--------|-------------|-------------|-----------------|-------|----------|---------------------------------------|--|--|--|
| 請                    | 購:110年 📑    | 新增請購 購  | 案管理 經費 | 授權 購買  | 案查詢 授       | 耀查詢         | <b></b><br>紀總清單 | 其他清單  |          |                                       |  |  |  |
| 查                    | 詢:計畫 🗟      | 青下拉選擇計畫 |        | 計畫     | 11月11日    月 | <b>İ途明細</b> | 收支明細            | 請購明細  | 收支報告表    | 購案品項                                  |  |  |  |
|                      |             |         |        |        |             |             |                 |       |          |                                       |  |  |  |
| 被授權金額記錄查詢 列印 轉出EXCEL |             |         |        |        |             |             |                 |       |          |                                       |  |  |  |
|                      | 101100      | 010     |        |        |             |             |                 | 列印日期: | 110/9/16 |                                       |  |  |  |
| 計畫代碼: 9991 被授權明細查詢   |             |         |        |        |             |             |                 |       |          |                                       |  |  |  |
|                      | 計畫名稱 : TEST |         |        |        |             |             |                 |       |          | 10.00                                 |  |  |  |
|                      |             | 經費用途    |        | 可請購    | 可查詢         | 額度限制        | 削 累計            | H授權金額 | 授權餘額     | i i i i i i i i i i i i i i i i i i i |  |  |  |
|                      | [200]研究設備費  |         |        | 是      | 是           | 是           | 是               |       | 0        |                                       |  |  |  |

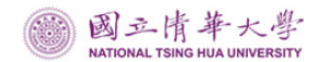

會計注意事項

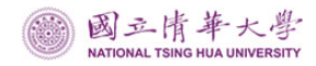

## 一、每月關帳時間

為配合總務處保管組與出納組、提報會計月報時程,關帳期限:1月至11月<u>資本門為月底前6</u> 6月年天、經常門為月底前4個工作天停開立 掌製傳票,如有急件請於規定時程內派專人送 件辦理,12月另依主計室通知時程辦理。

| 星期日 | 星期一            | 星期二            | 星期三            | 星期四            | 星期五                            | 星期六 |
|-----|----------------|----------------|----------------|----------------|--------------------------------|-----|
| 19  | 20             | 21             | 22             | 23<br>資本門      | $\overset{24}{\bigotimes}_{6}$ | 25  |
| 26  | 27<br>經濟門<br>5 | 28<br>()<br>44 | 29<br>()<br>33 | 30<br>()<br>22 | 31<br>()<br>11                 |     |

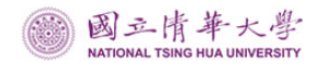

### 二、預借款項及帳務清理

- 預借款項時,應於暫借款憑單上<u>加註</u>「活動<u>期</u> 間」、「歸墊<u>期限」</u>,於活動執行前<u>一個月</u>內 申請,並於活動結束後<u>一個月</u>內繳還(報支) 。
- 依內部審核處理準則第20條規定略以,懸宕之 帳款,權責單位(即<u>業務單位)應積極稽催</u>處理 ,主計單位則應通知業務單位於一定期間內清 理。

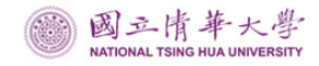

三、憑證調閱

為有效管理及提升各單位調閱、影印會計憑證之便利性,並防止資料未經核准外流,訂定「國立清華大學會計憑證調案申請單」,申請單經單位主管核准後,會辨主計室(調閱105年(含)以前憑證須加會文書組),並經校長或授權代簽人核准後始得調閱。

(申請單可至本室網頁→檔案下載→粘存單、表格下載)

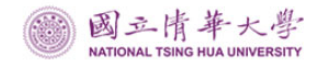

### 三、憑證調閱-重點提醒

- 申請調閱或影印會計憑證,<u>不得攜出</u>主計室,並應於 <u>當日歸還</u>。若未能於當日完成調閱或影印會與調閱申 請人約定日期再行調閱。
- 調閱時,應<u>保持</u>會計憑證資料之<u>完整</u>,不得添註、塗 <u>改、增損、抽換、拆散</u>等,並不得為簽准範圍外擅自 影印或攜出案卷。
- 會計憑證調閱內容如有涉及個人資料,調閱人應注意 個人資料保護法相關規定並予保密。

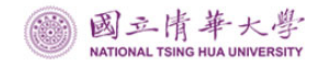

四、報表查詢

本校相關財務資訊可至學校首頁【校務資訊公開】專區或本室網頁【財務資訊】專區等公開資訊平台查詢。

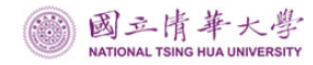

伍、收支結報應注意事項(1)

- 新增請購時,請正確勾選「請購類別」如:購物、撥還 墊款人-酬勞、撥還墊款人-非酬勞等選項,以免影響 後端傳票及造成付款作業困擾。
- 取得單據時請檢視受款人資料(發票章、店章、個人 資料)是否清晰完整,登錄請購作業時,受款人代碼 、發票日期、發票號碼等付款資料應力求正確、完整 ,如為初次付款者,應送資料至出納組新增受款人相 關資料,並可提供銀行帳號資料隨附於憑證,俾利出納組建檔及匯款作業。

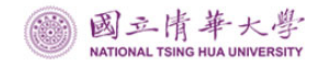

伍、收支結報應注意事項(2)

- 本校開立之國庫支票依規定均為<u>劃線禁止背書轉讓</u>, 貨款如以購物報銷方式結報,請確認廠商是否能兌領 ,避免無法存帳而需更改支票,並請經常來往的廠商 提供金融帳號(交出納組建檔),貨款以存帳方式付 款,可有效縮短付款時程。
- 核銷自行墊付款項,請購系統內<u>受款人應填入墊款人</u> ,俾利付款。
- 支付酬勞或執行業務所得,如需預扣所得稅,請購端 須分別輸入<u>受款人、實領金額及預扣所得稅額(限繳</u> 所得稅代碼:NTHU00)。

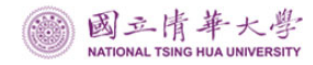

## 伍、收支結報應注意事項(3)

- 申請暫付款時,請購端應於系統內<u>輸入借款人的人事 編號及借款金額</u>,俾利付款;沖轉暫付款時,轉正清 單<u>應加註原暫付款傳票號碼</u>,另<u>轉正上限筆數為95筆</u> (論文口試費轉正請特別注意)。
- 核銷購物或墊付款,如有2張以上之原始憑證,應逐筆 輸入受款人、發票(收據)日期及號碼,便於廠商或 墊款人上網(校務資訊系統:「出納付款查詢」作業/ 「付款進度查詢」功能)查詢撥入款項明細資訊。
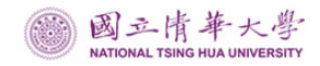

六、案例宣導

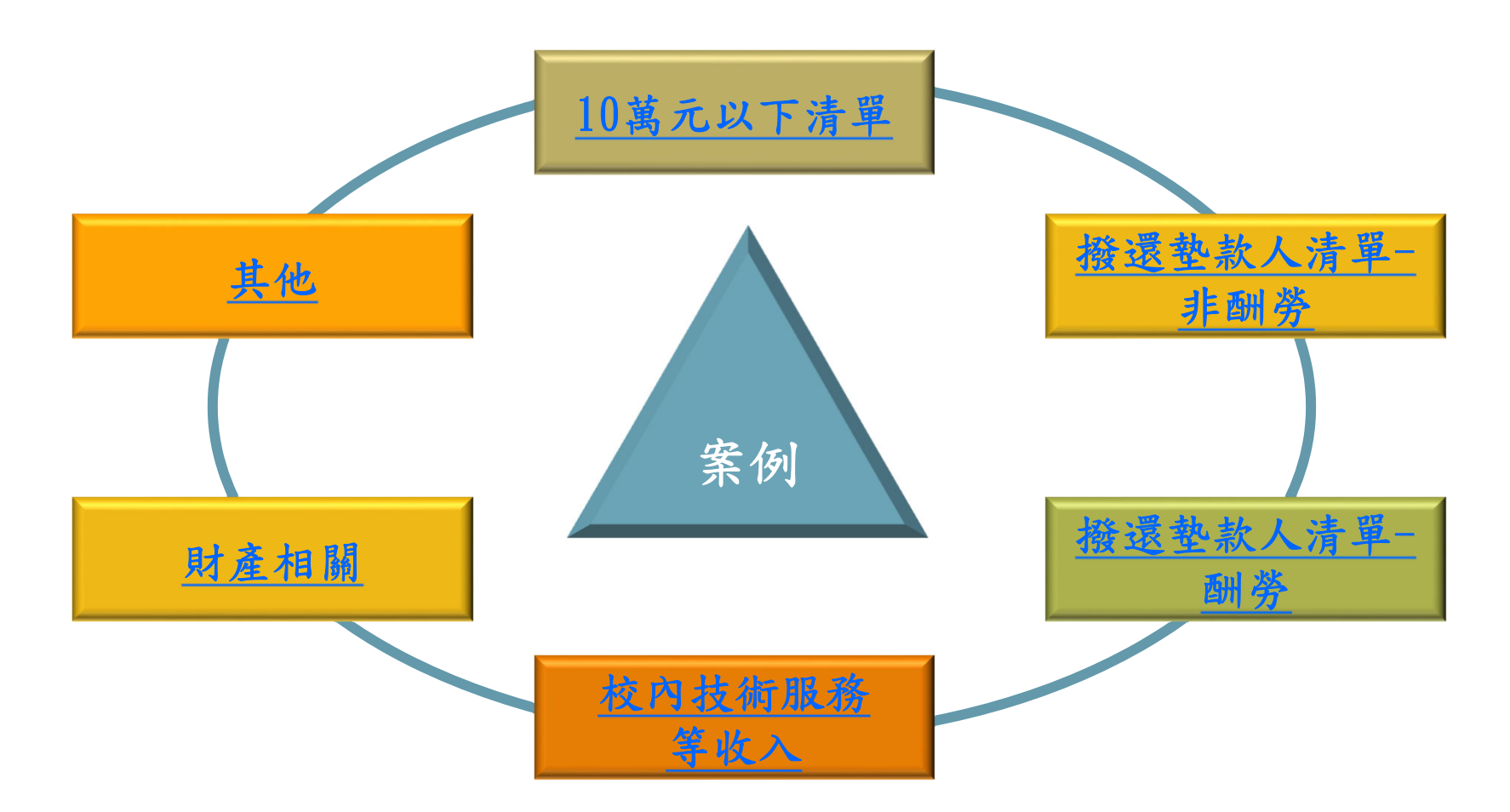

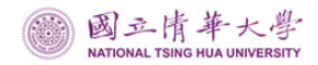

k

## (一)10萬元以下清單--案例1

#### <u>國立清華大學</u> 支出憑證結存單(10萬以下

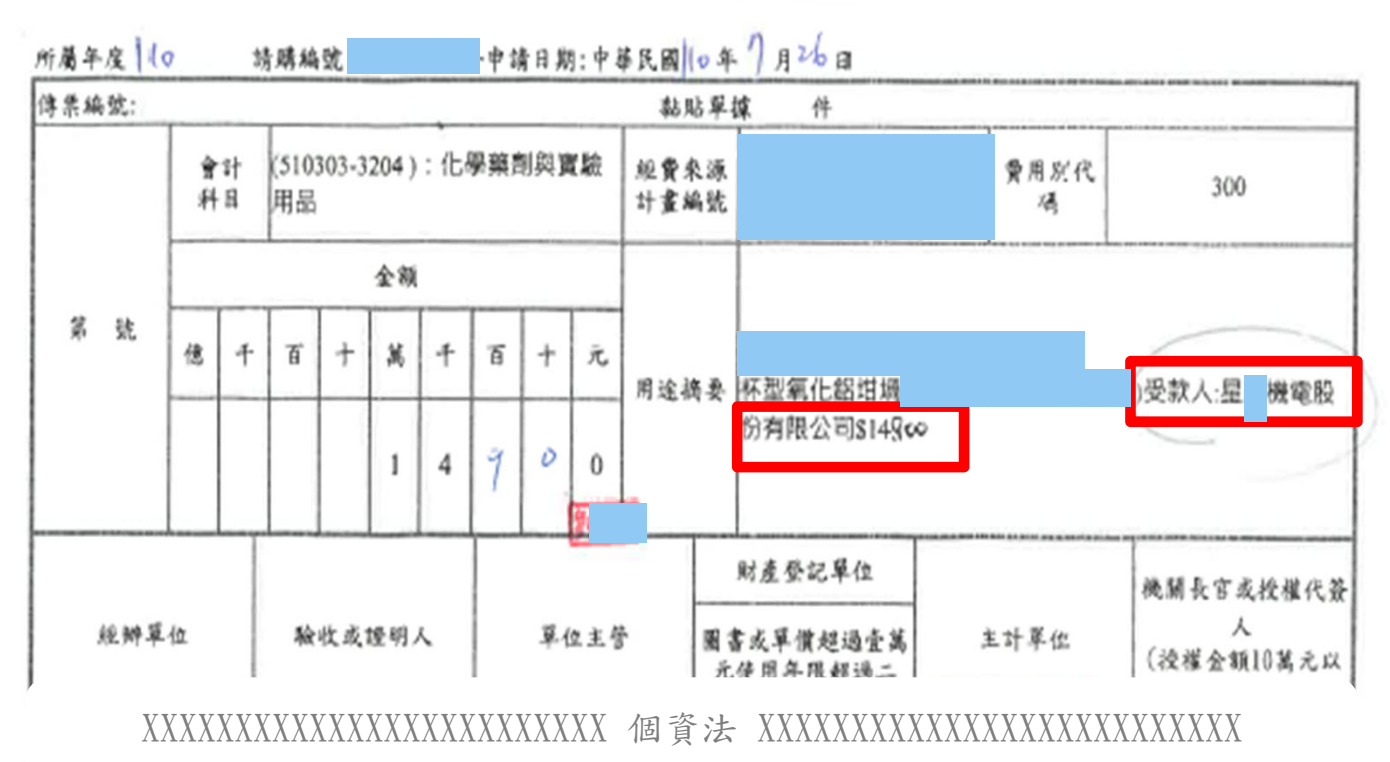

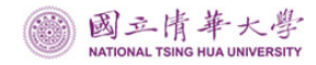

## (一)10萬元以下清單-案例1

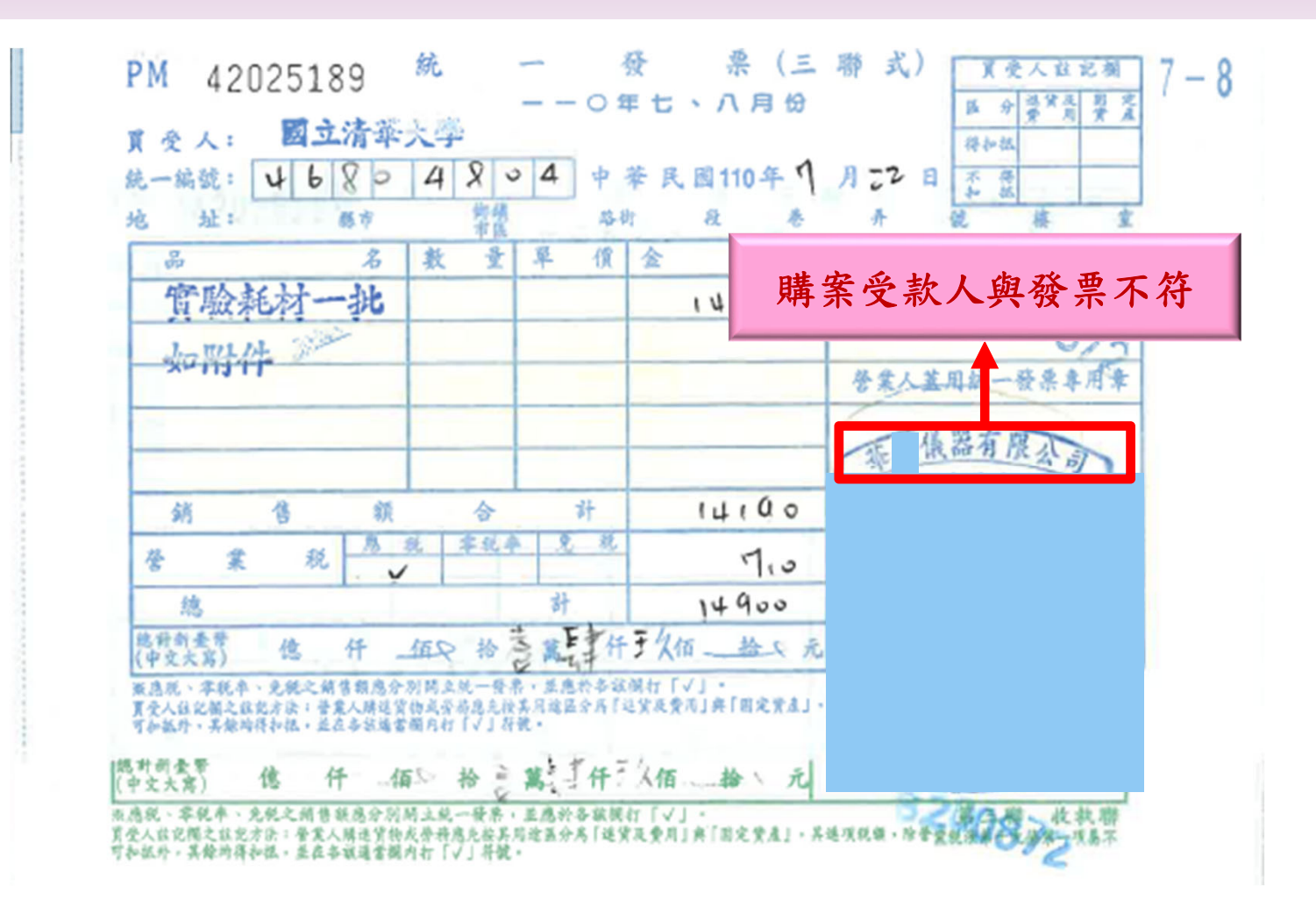

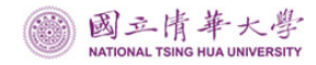

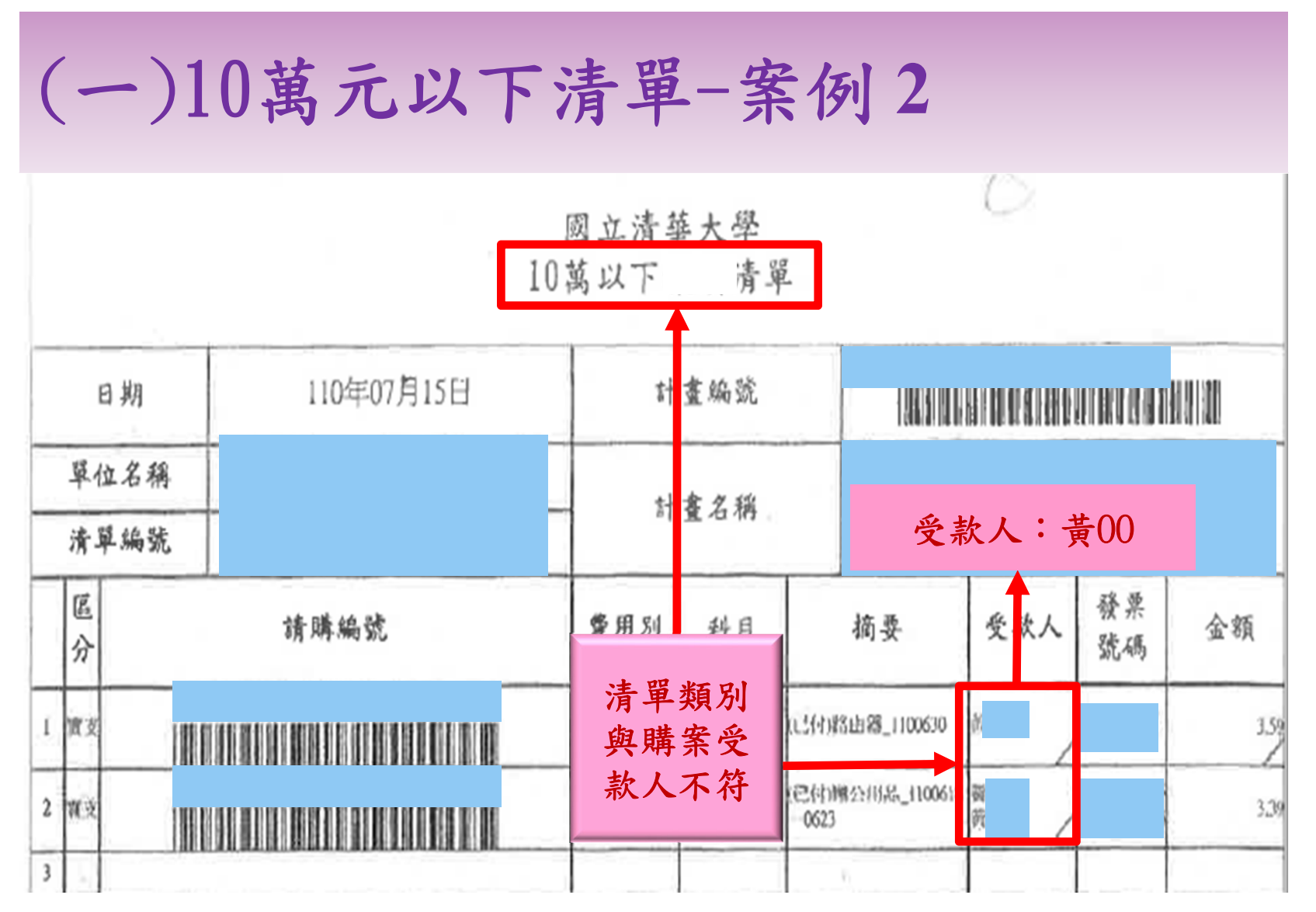

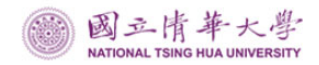

## (一)10萬元以下清單-案例3

#### <u>國立清華大學</u> 支出憑證粘存單(10萬以下)

所屬年度 請購編號: 日期:中華民國 年 月 日

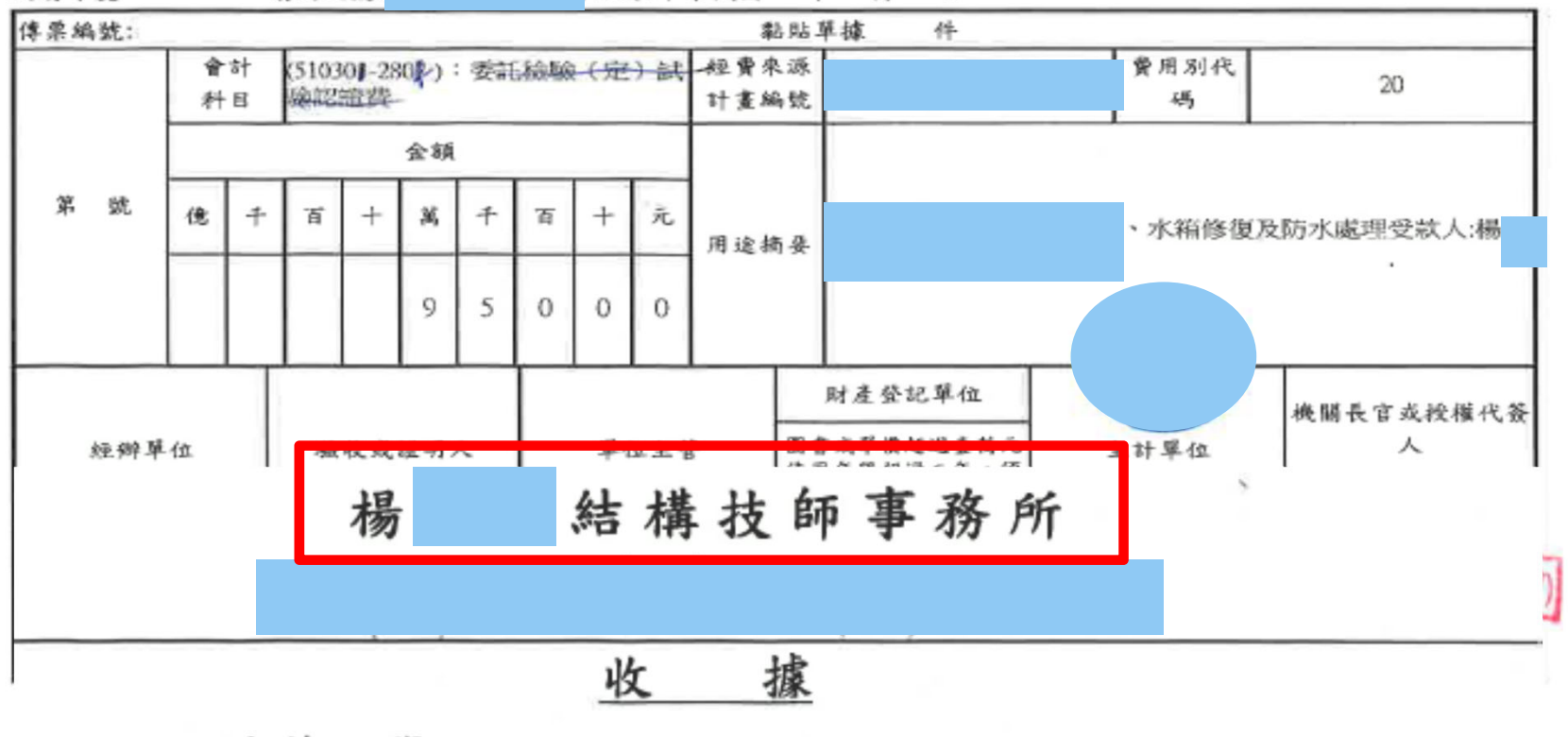

:國立清華大學

台照 (統編: 46804804)

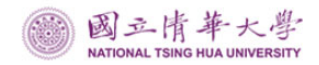

## (一)10萬元以下清單-案例3

#### 國立清華大學 10萬以下 清單

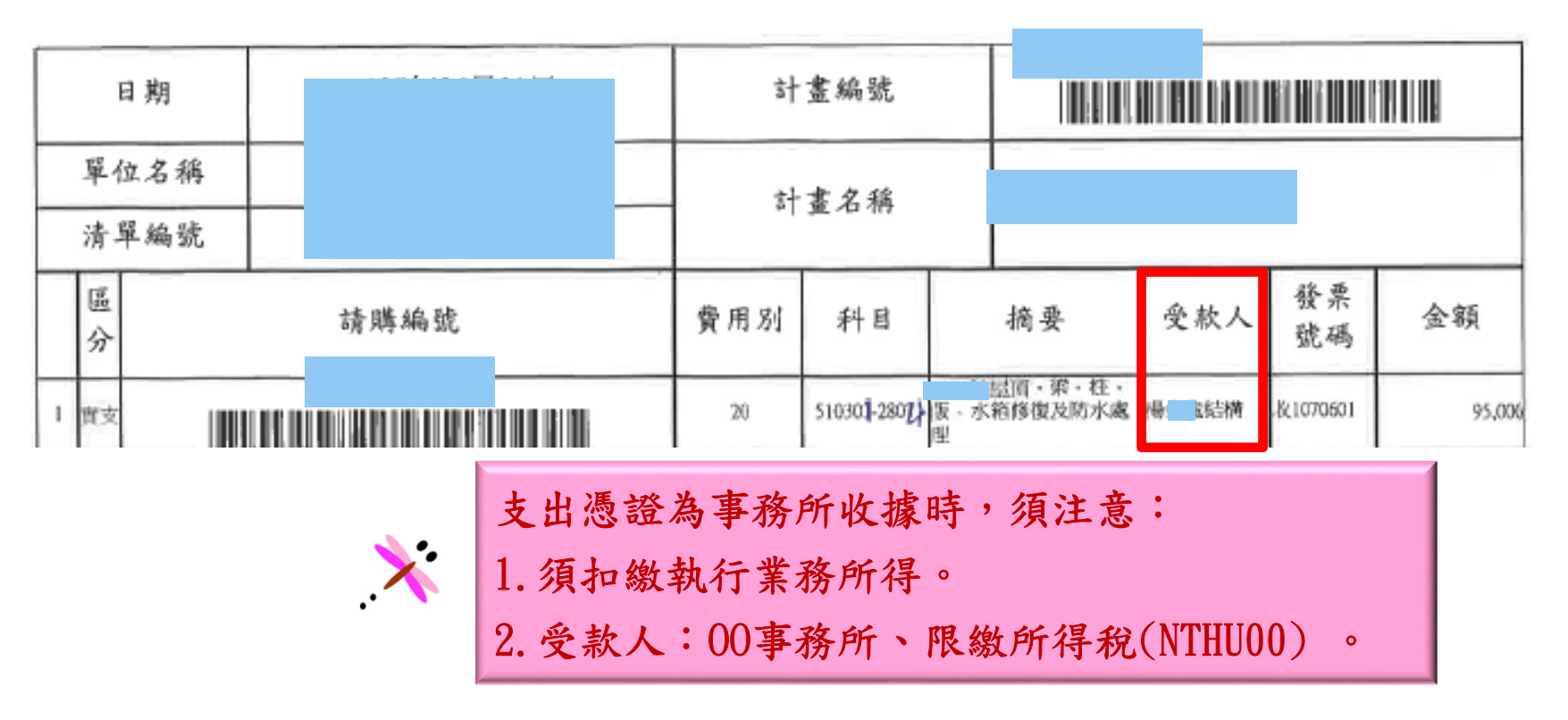

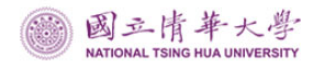

## (二) 撥還墊款人清單-非酬勞-案例1

#### 國立清華大學

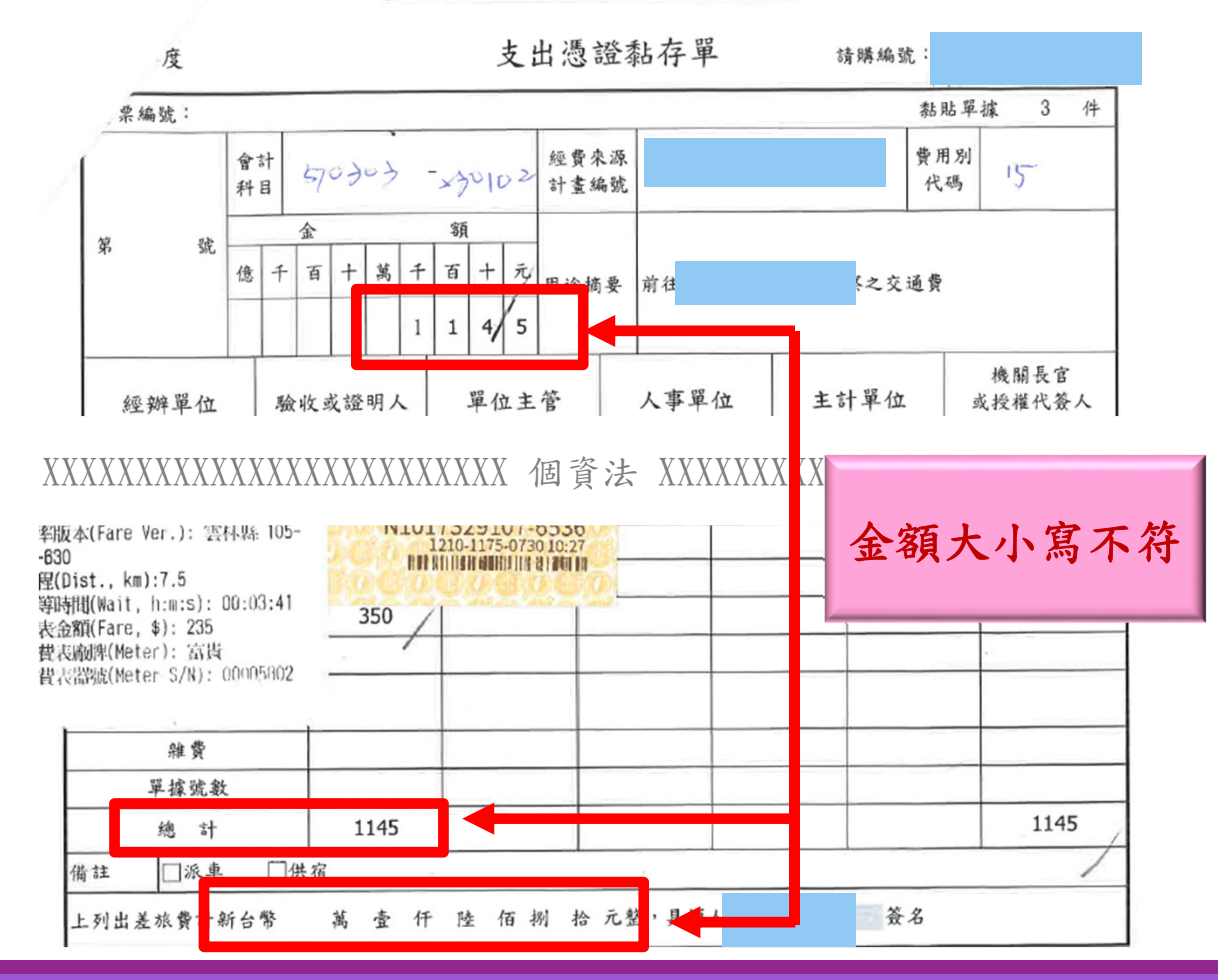

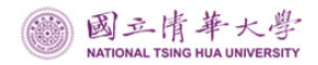

## (二)撥還墊款人清單-非酬勞-案例2

#### 國立清華大學 支出憑證粘存單(撥還)

| 所屬  | 年度  |     |                  | ţ | 青購編                    | 备號 |    |     |    | 申  | 請日         | 期:中華!        | 民國 年                        | - 月                         | 日    |           |        |                               |       |
|-----|-----|-----|------------------|---|------------------------|----|----|-----|----|----|------------|--------------|-----------------------------|-----------------------------|------|-----------|--------|-------------------------------|-------|
| 傳票  | 編號: |     |                  |   |                        |    |    |     |    |    |            | 黏            | 貼單據                         | 件                           |      |           |        |                               |       |
|     |     |     | <b>會</b> 計<br>科目 |   | (516001-3204 ):化學<br>品 |    |    | 國際齊 | 與實 | 驗用 | 經費來<br>計畫編 | 源<br>號       |                             |                             |      | 費用別代<br>碼 | 15     |                               |       |
|     |     |     |                  |   |                        |    | 金額 |     |    |    |            |              |                             |                             |      |           |        |                               |       |
| 第   | 號   |     | 億                | Ŧ | 百                      | +  | 萬  | 7   | 百  | +  | 元          | 用涂摘          | 伺服機                         |                             |      |           |        |                               |       |
|     |     |     | *                |   |                        |    |    |     | 6  | 2  | 2          | 114 202 4144 | ×<br>受款/                    | 人:邱                         | 0\$( | 622       | 受非 必 4 | 款人若有缺字,務<br>手寫補齊,以避免<br>20世誤。 | スケーシー |
| 經辦單 |     | 辦單位 |                  |   | · 驗收或證明人               |    |    |     |    | 單位 | 位主管        | F 1          | 財產名<br>圖書或單作<br>使用年限表<br>登記 | <記單位<br>「超過壹<br>日週二年<br>財產。 | 萬元須  | ŧ         | 計單位    | 機關長官或 授權代簽人                   |       |

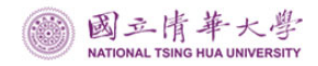

(三) 撥還墊款人清單-酬勞-案例1

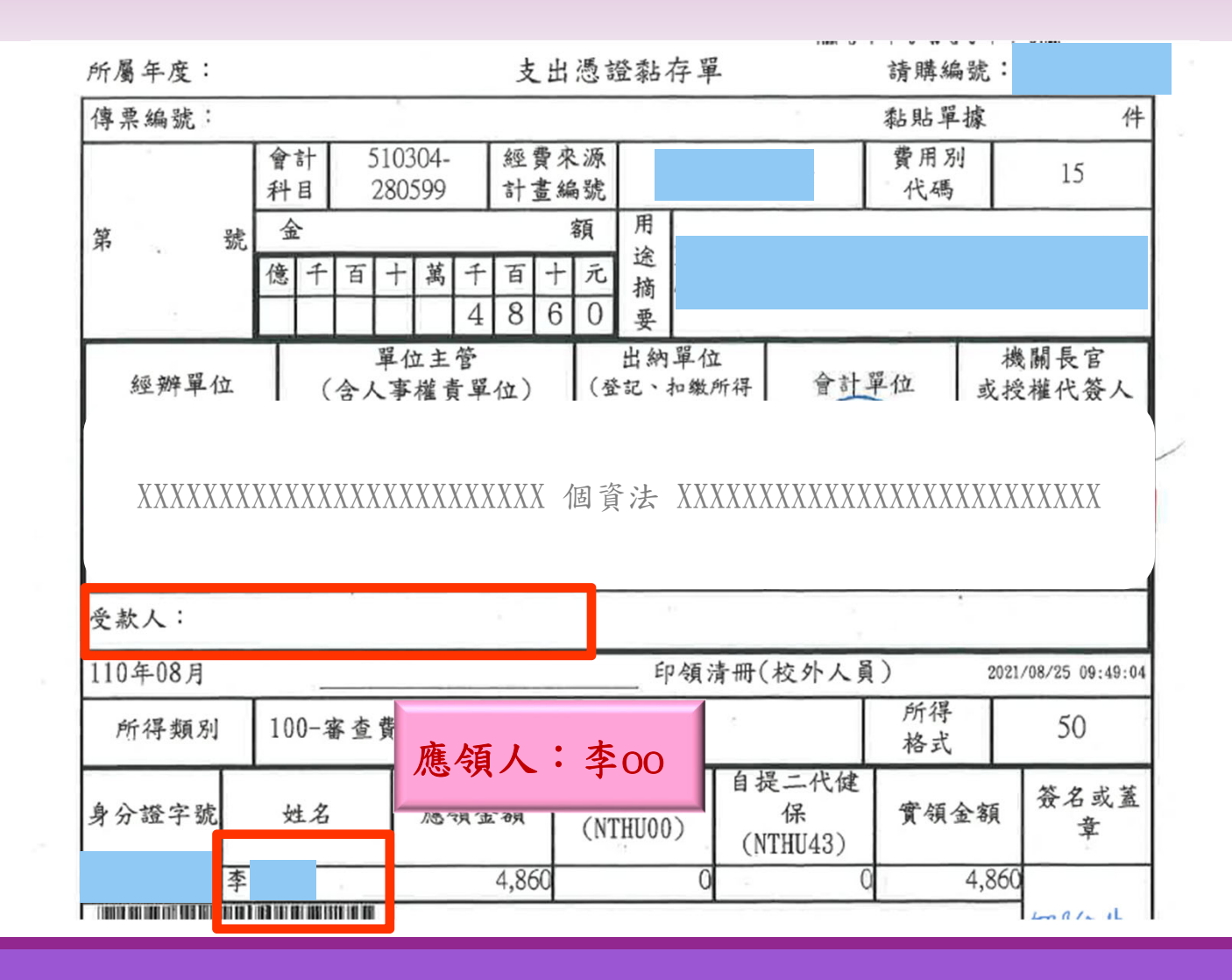

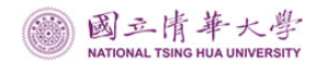

(三) 撥還墊款人清單-酬勞-案例1

### 國立清華大學 撥還墊款人 清單-酬勞

|   |    | 日期  | 110年08月25日 | 計   | 畫編號           |    |      |          |       |
|---|----|-----|------------|-----|---------------|----|------|----------|-------|
|   | 單化 | 立名稱 |            |     | 建夕瑶           |    |      |          |       |
|   | 清  | 單編號 |            |     | 里口府           |    |      |          |       |
|   | 區分 |     | 請購編號       | 費用別 | 科目            | 摘要 | 受款人  | 發票<br>號碼 | 金額    |
| ı | 實支 |     |            | 15  | 510304-280599 |    | 8    |          | 4,860 |
| 2 | 貢支 |     |            | 15  | 510304-271302 | 受素 | 次人:葛 | 00       | 103   |
| 3 | 2  |     |            |     |               |    | 1    |          | × .   |

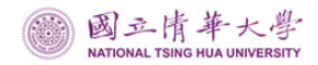

(三) 撥還墊款人清單-酬勞-案例2

| 所屬年度    | :                                         |                  |      |      |        |                  | 支          | 出      | 憑證黏存單            |         |                                | the            | 清購編號          |                            |
|---------|-------------------------------------------|------------------|------|------|--------|------------------|------------|--------|------------------|---------|--------------------------------|----------------|---------------|----------------------------|
| 傳票編號    | :                                         |                  |      |      |        |                  |            |        |                  |         |                                |                | 黏貼單振          | 象 件                        |
|         |                                           | <b>會</b> 計<br>科目 | 510  | 304- | 271302 | 2 <sup>絕</sup> 計 | ·費來<br>-畫編 | 上源 晶號  |                  |         |                                | 費              | 用別<br>代碼      | 15                         |
| 第       | 號                                         | 金                | 2    |      | •      | - T              | 額          |        | 用途               | 原支幕     | 诉來源                            |                |               |                            |
|         |                                           | 億一               | - 百  | +    | 萬一     | - 百<br>1         | + 2        | 元<br>7 | 摘要               | 計畫編請購編  | 扁號:<br>扁號:                     |                |               |                            |
| 經要      | 學位主管<br>經辦單位<br>(含人事權責單位<br>(依本校計書約用人員管理要 |                  |      |      |        |                  | )<br>占辨理)  | ,      | 出納單位<br>(登記、扣缴所行 | 得税)     | 會計뢰                            | 星位             |               | 機關長官<br>授權代簽人<br>含額10萬元以下) |
|         | X                                         | XXXXX            | XXXX | XXX  | XXXXX  | XXXX             | XXXX       | 個      | 資法 XXXX          | XXXXX   | XXXXXXXXX                      | XXXXX          | XXXXX         | ]                          |
| 110年07) | 8                                         |                  |      |      | 110    | 8.               | 北京化        | 2卷)    | √ 招 弊 済 म (★     | 亦外人     | <b>留</b> )                     |                | 20            | 10.8.10                    |
| 所得到     | ,<br>頻別                                   | 010-8            | 臨時工  | - 資  | -14    |                  |            |        |                  |         | <b>A</b> )                     | 户<br>本         | 近<br>所得<br>各式 | 50                         |
| 身分證     | 圣字號                                       |                  |      | 姓名   |        |                  |            | 應      | 領金額              | 公<br>(應 | 提二代健保<br>(NTHU44)<br>領金額*2.11% | <b>k</b><br>5) | 原支薪           | 崭請購編號                      |
|         |                                           | 彭                |      |      |        |                  |            |        | 6,000            |         |                                | 127            |               |                            |
|         |                                           | 4                | 2-   |      |        |                  | 10         |        | 6 000            | 1       |                                | 127            |               |                            |

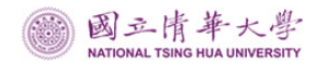

(三) 撥還墊款人清單-酬勞-案例2

國立清華大學 撥還墊款人 清單-酬勞

|   | 1    | 3期 110年07月29日 |  |        | 計   | 畫編號               |               |                  |      |             |       |
|---|------|---------------|--|--------|-----|-------------------|---------------|------------------|------|-------------|-------|
|   | 單位名稱 |               |  |        | 하   | 計畫名稱              |               |                  |      |             | 教育    |
|   | 區分   | טע מאאי       |  | 購編號    | 費用別 | 科目                |               | 摘要               | 受款人  | 發票<br>號碼    | 金額    |
| 1 | 寶支   |               |  |        | 15  | 510304-<br>271312 | 临時)<br>==6000 | 、員工資 - 彭<br>- 五) | 彭    |             | 6,000 |
| 2 | 寶支   |               |  |        | 15  | 510304-<br>271302 | 公提二代 - 彭      |                  | 彭    |             | 127   |
| 4 |      |               |  | 受款人:公提 | 二代健 | 保                 |               | 受款               | :人:壴 | <u>ۆرمە</u> |       |

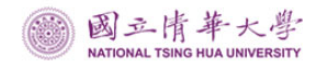

(三) 撥還墊款人清單-酬勞-案例3

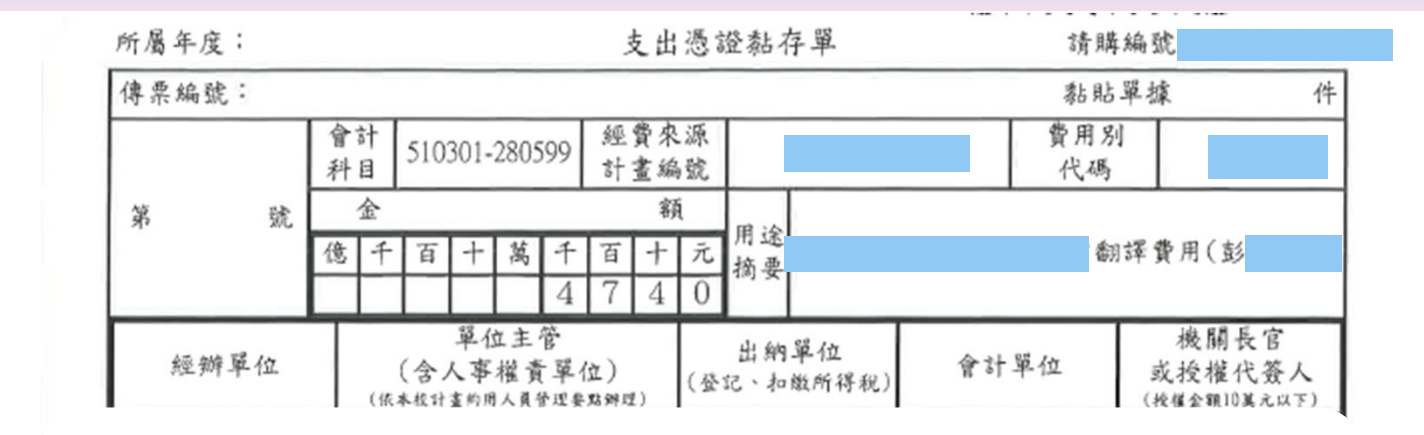

| 109年05月 |           |         |          |                |                      | 印領                  | 清冊(學                       | 生)                  |          | 2020 | /06/12 17:33:52 |
|---------|-----------|---------|----------|----------------|----------------------|---------------------|----------------------------|---------------------|----------|------|-----------------|
| 所得類別    | ]         | 075-工讀台 | È        |                | 任屬                   | 務性                  | 兼任助政                       | <u>e</u>            | 所得<br>格式 |      | 50              |
| 學號      |           | 姓名      | 應領<br>金額 | 所得親<br>(NTHUOO | 自提<br>勞保<br>(NTHU53) | 自提<br>健保<br>NTHU54) | 自提<br>二代<br>健保<br>(NTHU43) | 自提<br>勞退<br>(NTHU55 | 實領金額     | 顉    | 簽名或蓋<br>章       |
|         | 彭<br>Mill |         | 4,740    |                | 29                   | 0                   | 0                          | (                   | 4        | ,711 |                 |
| 合       | - 7       | ł       | 4,740    | (              | 29                   | 0                   | 0                          | (                   | 4,       | /11  |                 |

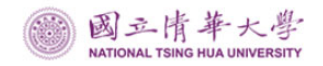

(三) 撥還墊款人清單-- 酬勞-- 案例 3

#### 國立清華大學 撥還墊款人 清單-酬勞

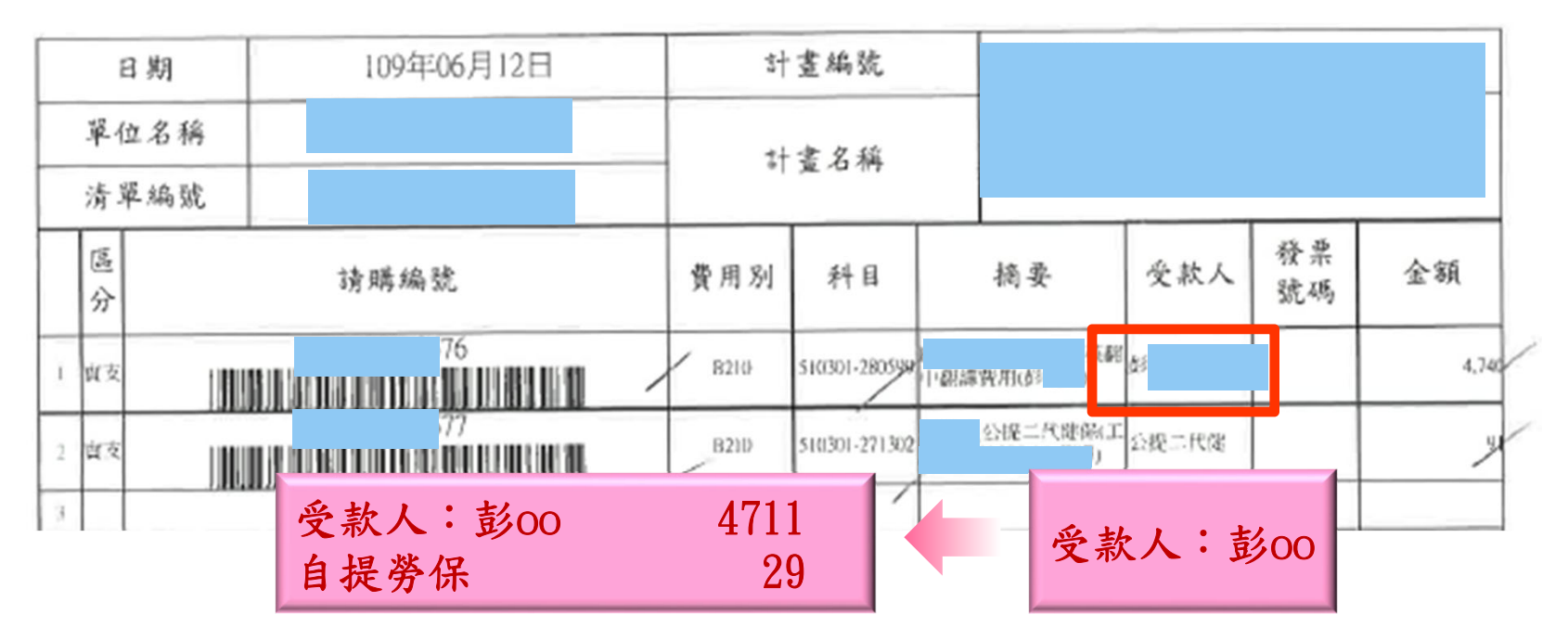

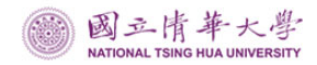

## (三) 撥還墊款人清單-酬勞-小叮嚀

| 110年06月、 |         |          |                |                      | 印領清                  | ·冊·學生                      | .)                   | 2        | 2021/08/02 10:39:26 |
|----------|---------|----------|----------------|----------------------|----------------------|----------------------------|----------------------|----------|---------------------|
| 所得類別     | 075-工讀金 |          |                | 任者                   | が<br>生               | 兼任助理                       | £                    | 所得<br>格式 | 50                  |
| 學號       | 姓名      | 應領<br>金額 | 所得稅<br>NTHU00) | 自提<br>勞保<br>(NTHU53) | 自提<br>健保<br>(NTHU54) | 自提<br>二代<br>健保<br>(NTHU43) | 自提<br>勞退<br>(NTHU55) | 實領金額     | 簽名或蓋章               |
|          | 張       | 9,600    | 0              | 255                  | 0                    | 0                          | C                    | 9,3      | 345                 |
|          | · 計     | 9,600    | 0              | 255                  | 0                    | 0                          | (                    | 9,3      | 345                 |

| 110年06月 |         | 二代健保補充保費公提數清冊( | 學生)                                | 2021/08/02 10:39:20 |       |  |  |
|---------|---------|----------------|------------------------------------|---------------------|-------|--|--|
| 所得類別    | 075-工讀金 |                |                                    | 所得<br>格式            | 50    |  |  |
| 學號      | 姓名      | 應領金額 🤺         | 公提二代健保<br>(NTHU44)<br>(應領金額*2,11%) | 原支                  | 薪請購編號 |  |  |
|         | 張       | 9,600          | 203                                | 3                   |       |  |  |
|         | 合計      | 9,600          | 203                                |                     |       |  |  |

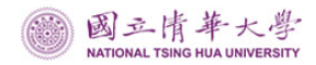

## (四)校內技術服務等收入-案例1

#### <u>國立清華大學</u> 支出憑證點存單(10萬以下

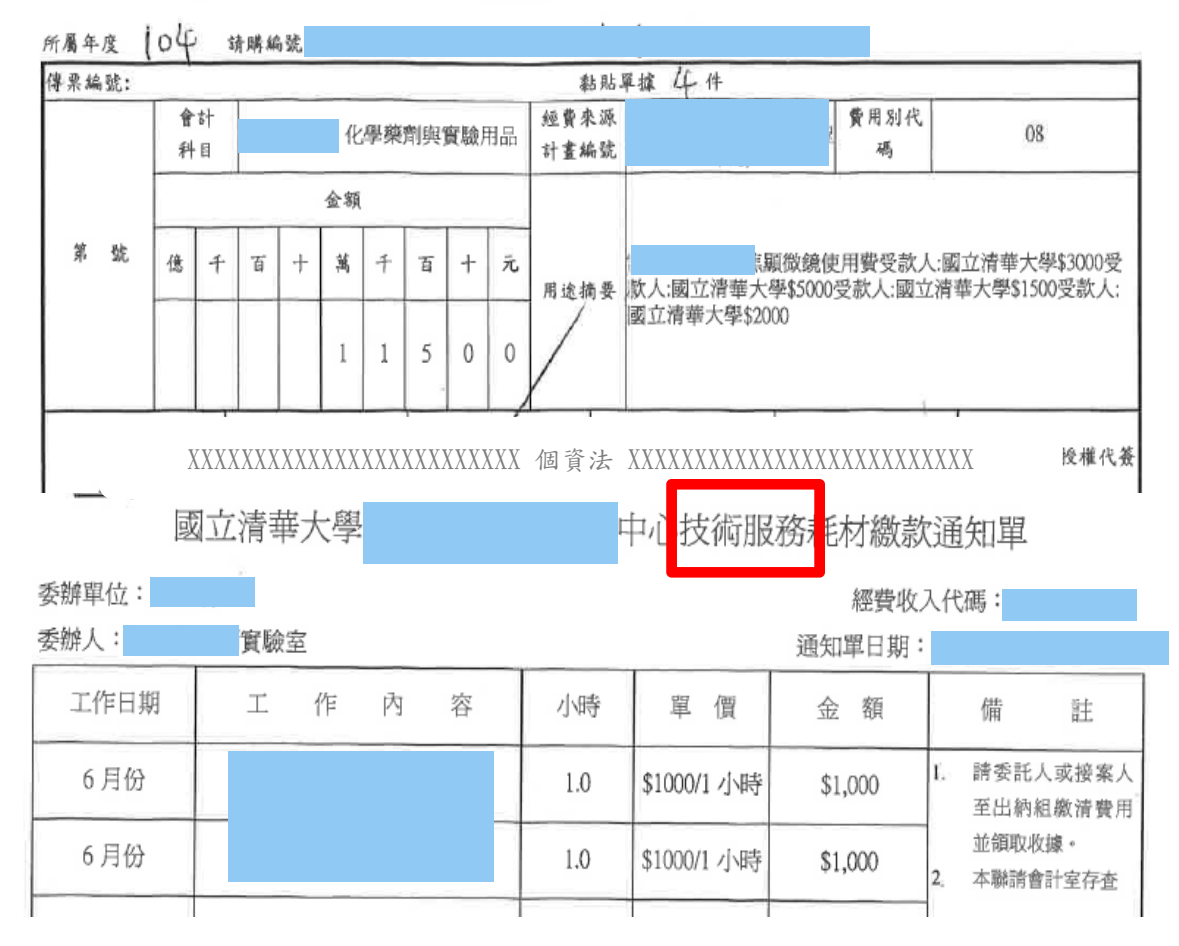

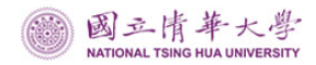

## (四)校內技術服務等收入-案例1

#### <u>國立清華大學</u> 支出憑證結存單(10萬以下

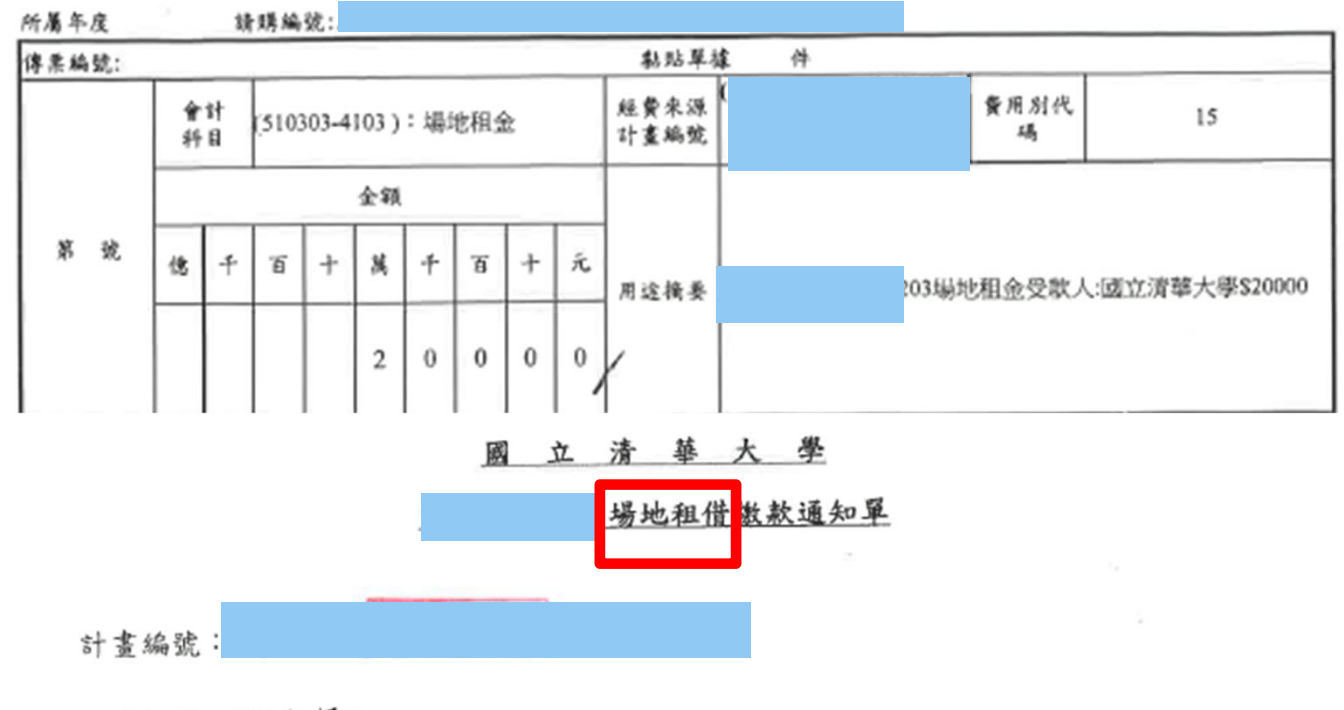

#### 租用期間:109年5月

| 内容 | 單價     | 月數 | 金額     | 繳費方式:<br>約請該對木通知單無歸後数 |
|----|--------|----|--------|-----------------------|
| 03 | 20,000 | 1  | 20,000 | 貼至支出憑證黏存單,並以          |
|    |        |    |        | 購物清單辦理核銷。             |

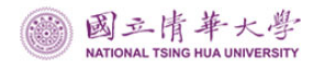

## (四)校內技術服務等收入-案例1

國立清華大學 10萬以下 清單

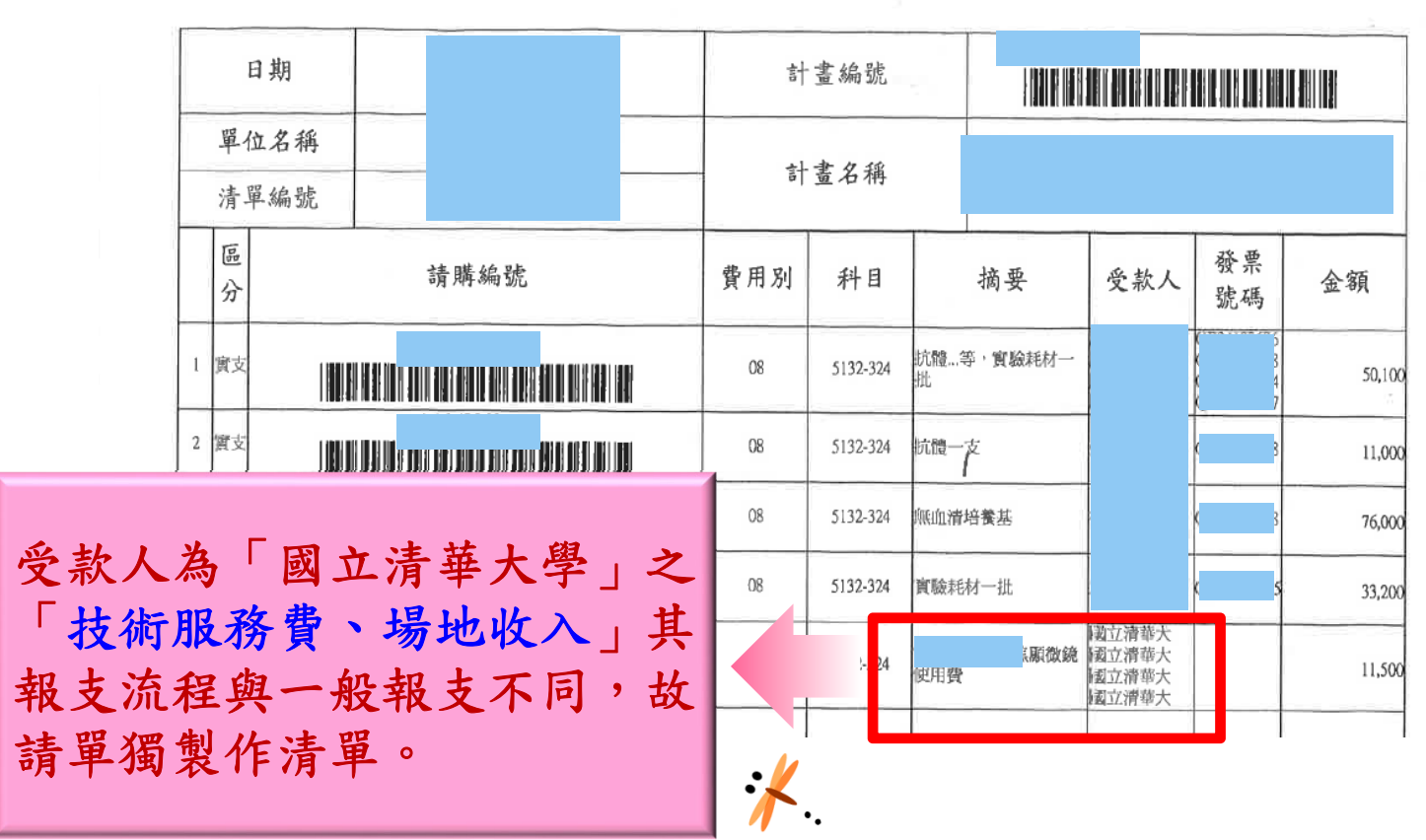

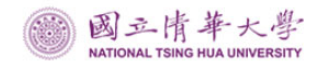

## (五)財產相關-案例1

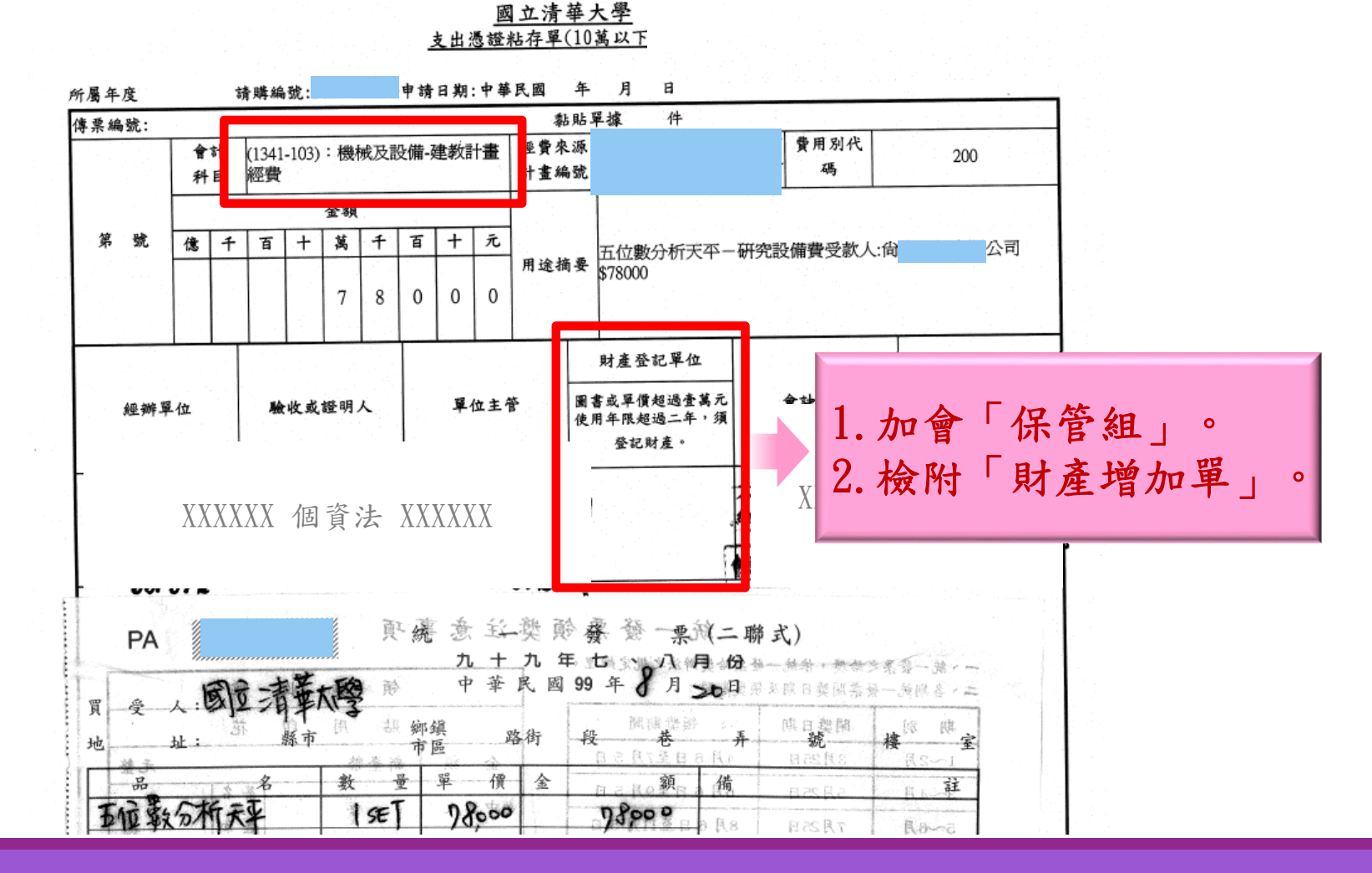

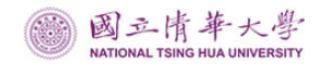

## (五)財產相關-案例2

國立清華大學 支出憑證粘存單(撥還)

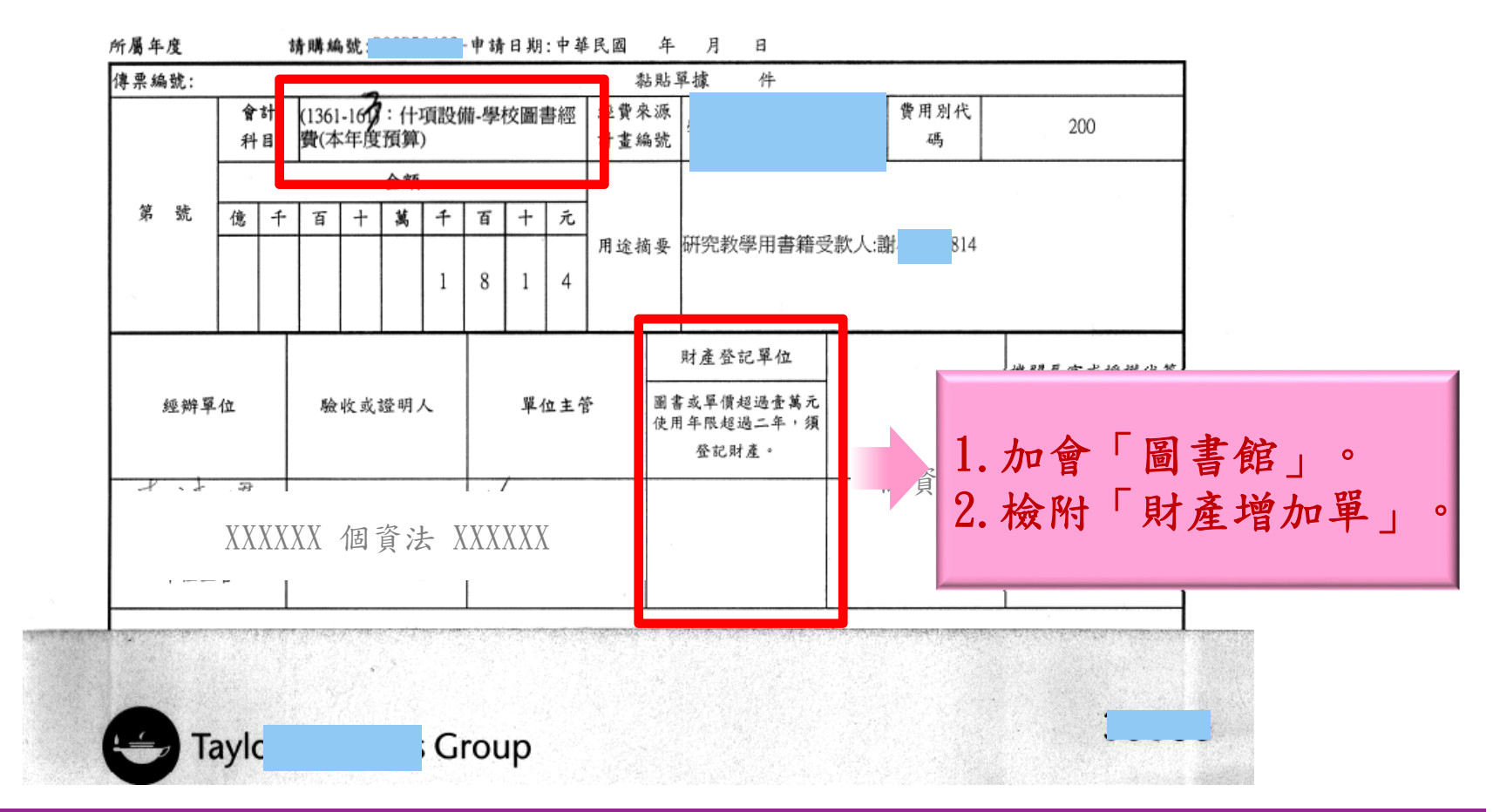

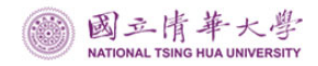

(五)財產相關-案例3

120/5/26

財產增加單

网感宿佣牛

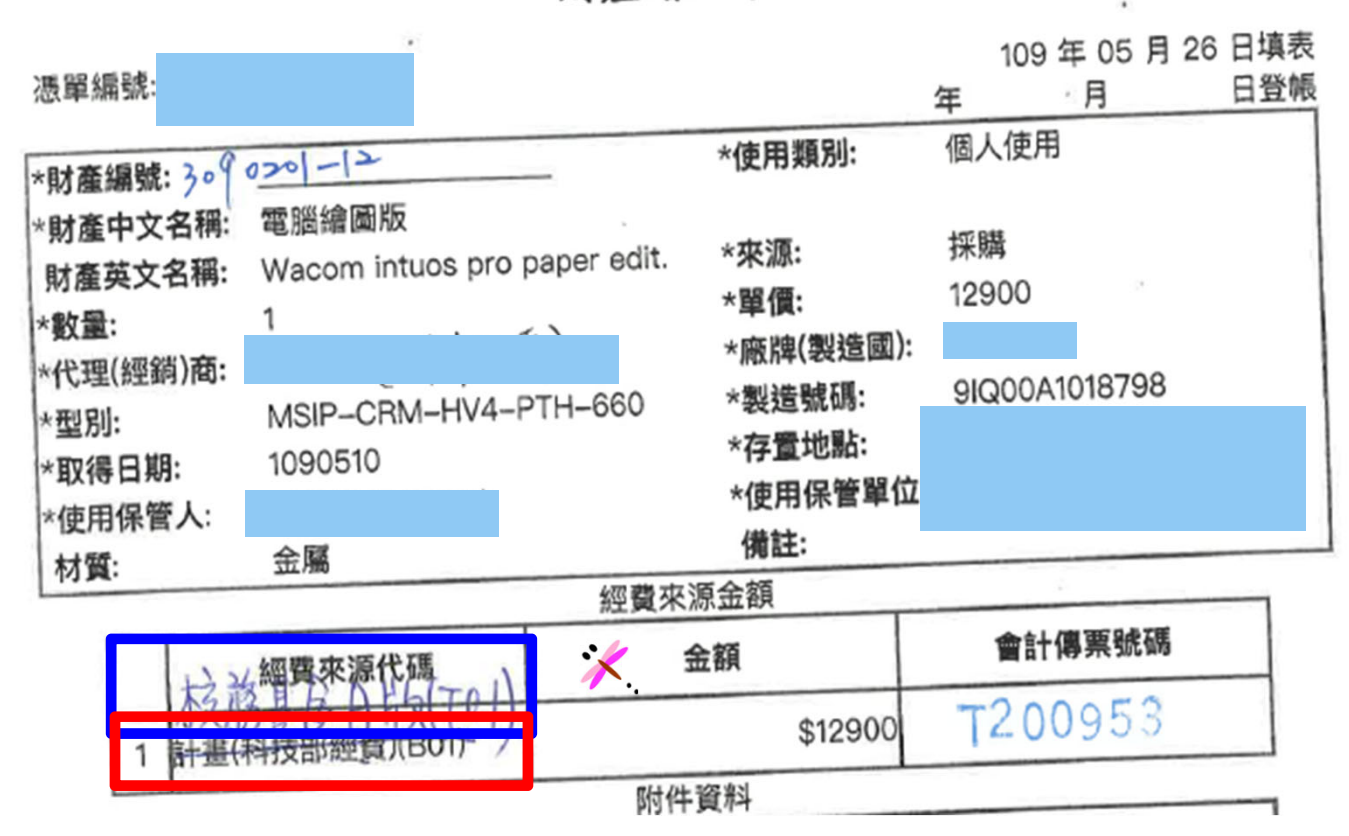

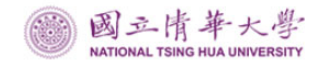

(六)其他-案例1

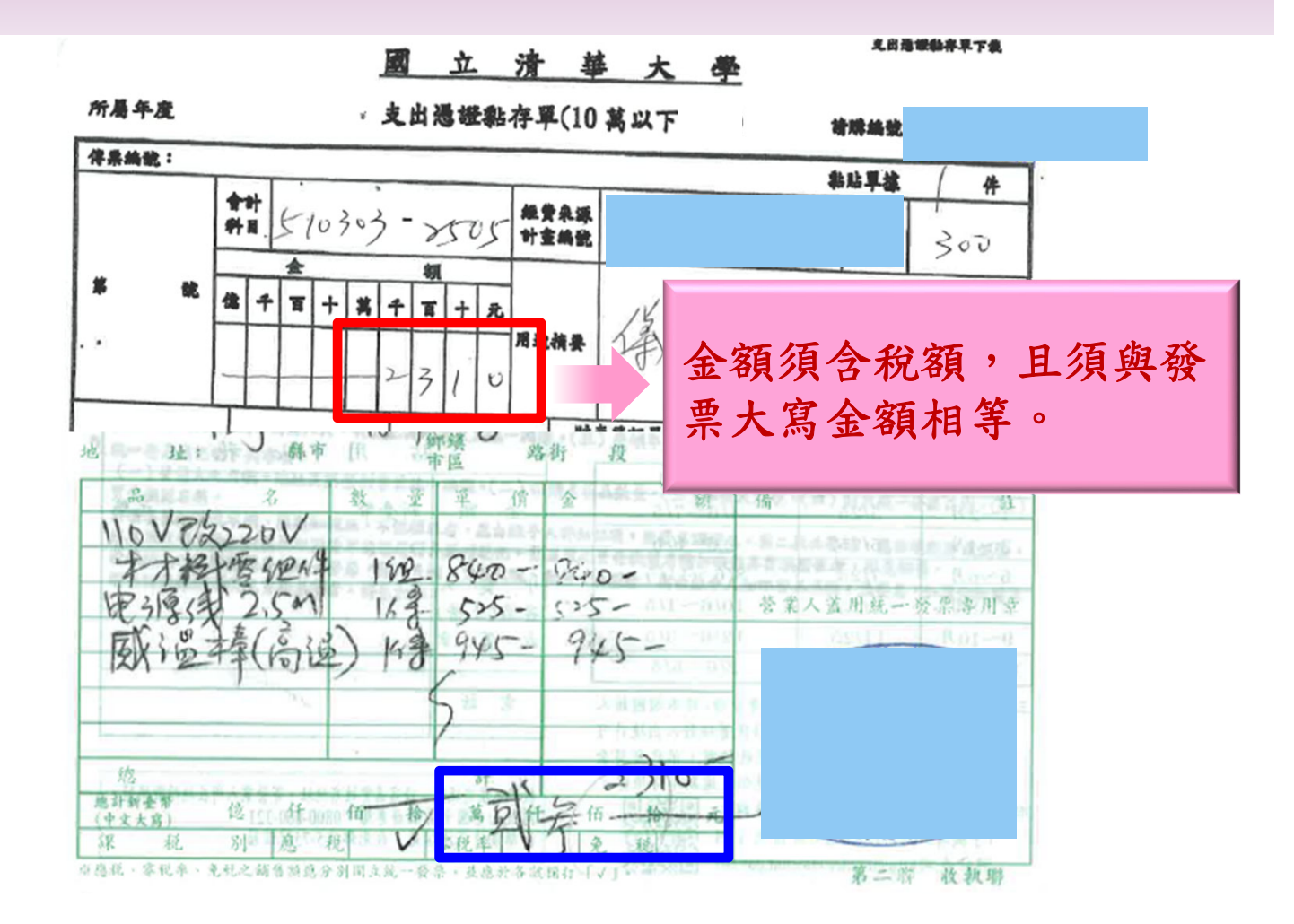

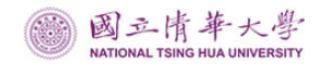

(六)其他-案例2

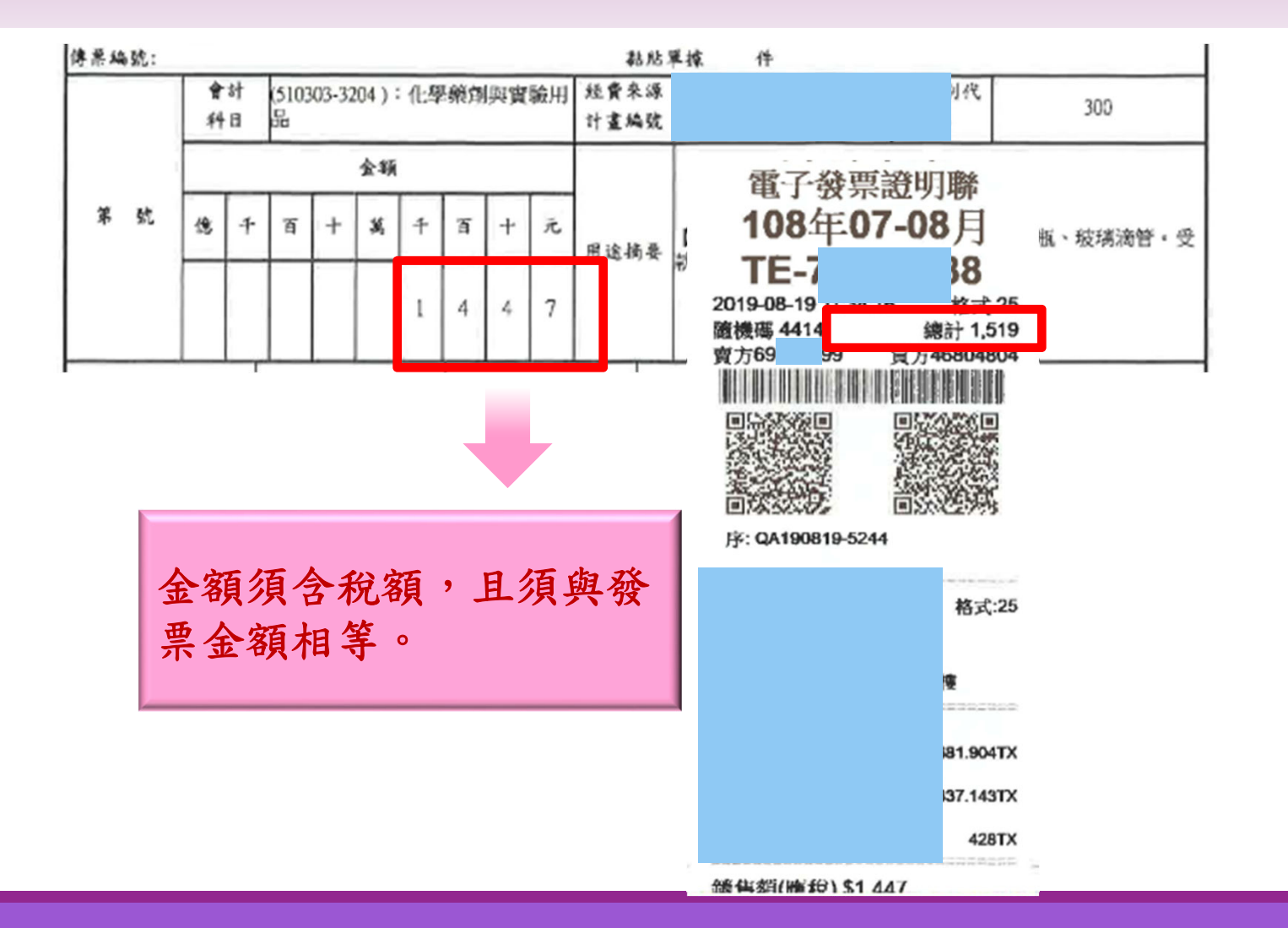

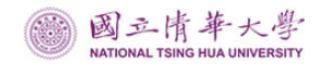

(六)其他-案例3

#### 支出憑證粘存單(撥選)

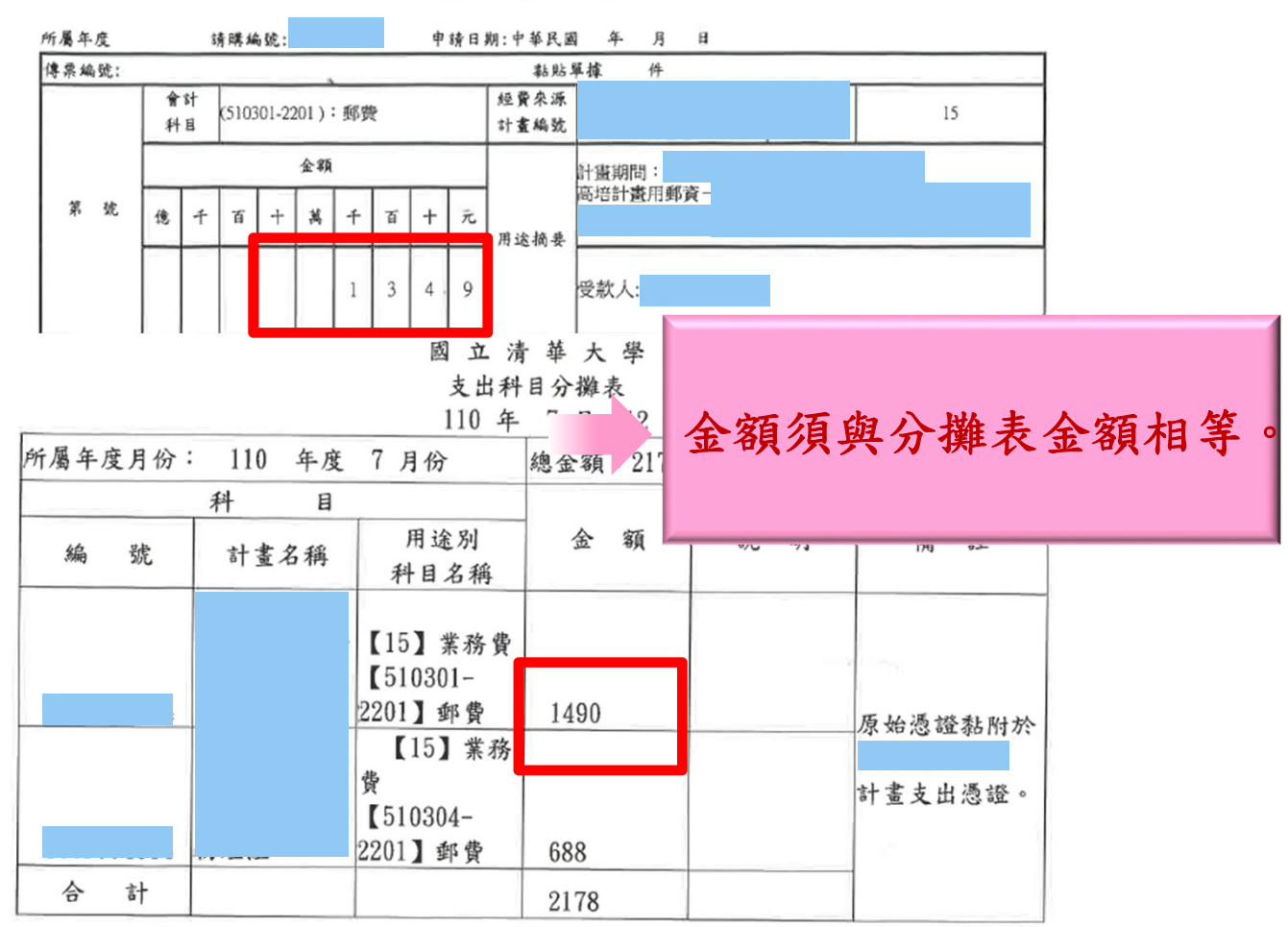

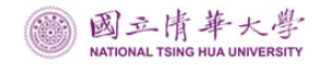

(六)其他-案例4

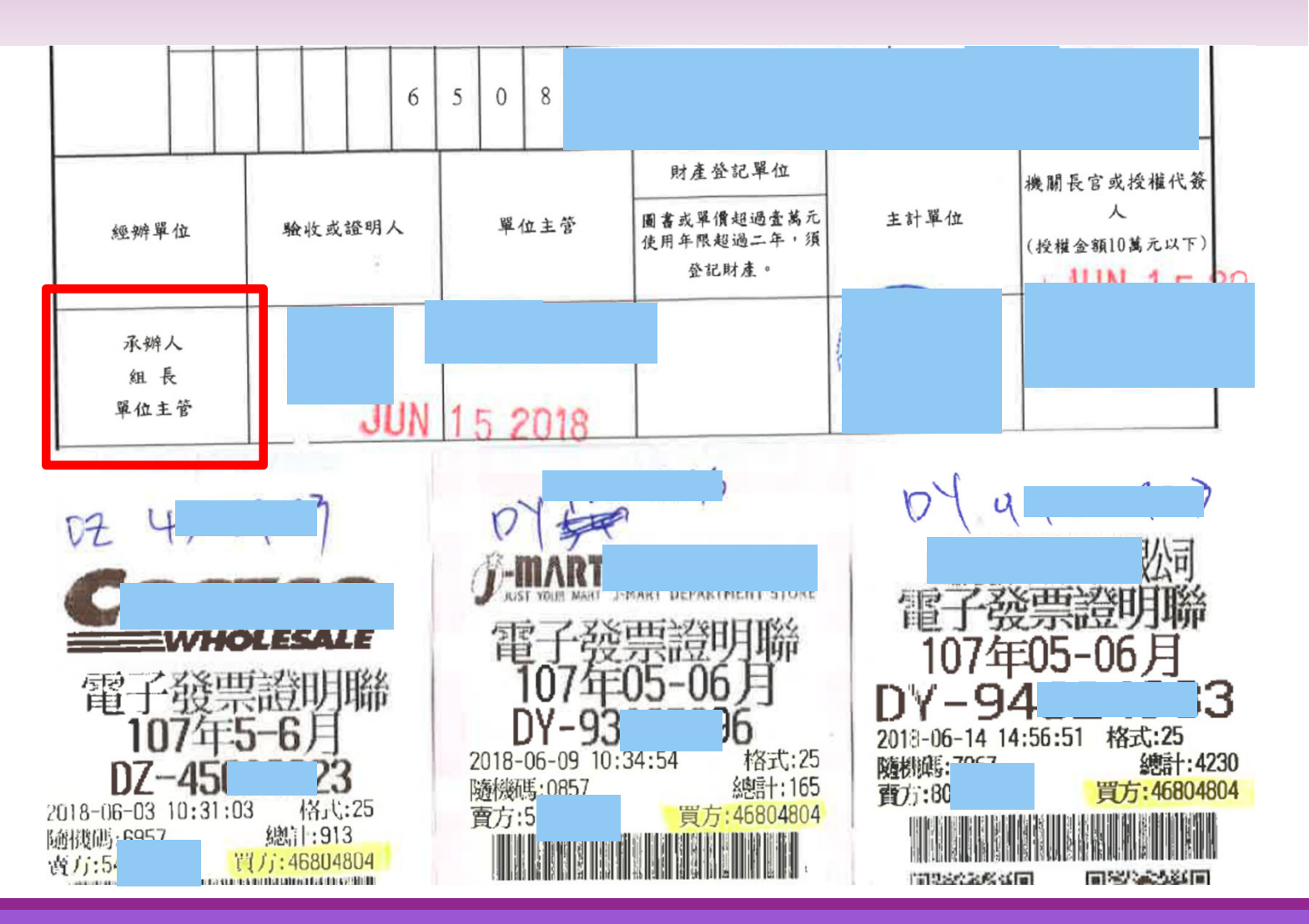

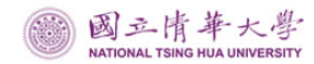

# 重要觀念及責任

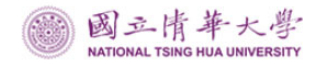

一、重要觀念

- 依「國立大學校院校務基金設置條例」設置校務基金 之學校,一切收支均應納入校務基金,依法辦理。
- 依行政院規定,各機關<u>不得</u>有未經核准或以其他名義 <u>自行開立帳戶存管</u>,而衍生帳外帳情事,有任何收入 應<u>全數納入學校專戶</u>辦理。
- 各單位如有對外募款、場地出借、舉辦收費型推廣教 育、研討會、產學合作(含技術服務)、保證金、出售 廢品等情形,均應由學校開立「自行收納款項收據」 ,收支應納入學校依法處理,嚴禁帳外帳之存在。

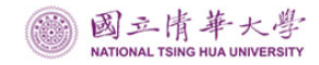

二、財務責任

### 政府支出憑證處理要點—第3點

- 各機關員工向機關申請支付款項,應本誠信原則 對所提出之支出憑證之支付事實真實性負責,不 實者應負相關責任。
- 審計法—第71、74條、78條
  - 各機關人員對於財務上行為應負之責任,非經審 計機關審查決定,不得解除。
  - 審計機關決定剔除或繳還款項,應依限悉數追還 。逾期,應即移送法院強制執行;追繳後,應報 告審計機關查核。

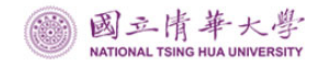

二、財務責任

- 審計機關審定後,解除財務責任,原始憑證及 帳冊仍至少保管10年,法律尚有追溯期。
- 不要假憑證真報銷,不要找(當)人頭,採 購物品不要化整為零,規避採購法,或以業務 費分散採購組裝電腦之配件,規避財產保管, 不要便宜行事,買東補西,買A送B,捲入不必 要之風波,合規支用。

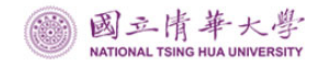

三、案例分享-他山之石

### 財務弊端案例--挪用公款經費報支

### ■案例:

某甲擔任某縣局長時,利用職務上機會,接續蒐集 自己、親友等人而與公務無關消費之發票或收據, 並向不知情之商家負責人索取空白收據而自行填載 金額、品名等項目,或由店家負責人繕寫內容方式, 取得無實際交易單據後詐領公款。

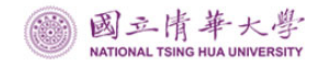

### 三、案例分享-他山之石

### ■違失項目:

1.以非本人消費或與公務無關消費之發票或收據報 支公款。

2.取得無實際交易單據後據以報支公款。

### ■違失懲處情形:

案經OO地方法院檢察署以貪汙治罪條例起訴,執 行有期徒刑2年,併科罰金27萬元,褫奪公權2年, 緩刑3年。

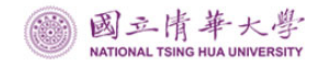

三、案例分享-他山之石

### 財務弊端案例--浮報差旅費

### ■案例:

某乙任職於OO地方法院,虛偽填報出差申請單達13 次且未實際前往出差地點執行公務,而係留在辦公 室或前往其他地區演講、參加餐敘及處理個人事務,涉嫌不實申領差旅費9,233元。

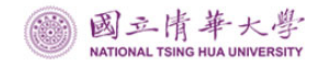

### 三、案例分享-他山之石

### ■違失項目:

填具不實差假單,未實際出差而領取差旅費。

### ■違失懲處情形:

案經OO地方法院檢察署以<u>貪汙治罪條例起訴</u>,執行 有期徒刑2年,褫奪公權2年,緩刑3年。

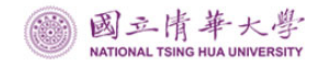

三、案例分享-他山之石

### 財務違失案例-帳外帳

案例一:代辦經費處理不當,致衍生帳外帳情事 某學校試辦人文藝術暨雙語教學,計畫辦理之初,係以該 校名義代收代付,相關收支亦透過學校辦理。後因學校對 於合作教學,必須遵守很多規定,故不願意繼續承辦與英 文補習班合作業務,經召開學生家長會臨時會議提出討論 後,決議由家長會承接各項課後班別。上開業務移撥後, 該計畫相關經費收支均未透過該校帳務處理,導致學校產 生帳外帳情事。

資料來源:審計部函報監察院案件

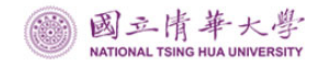

### 三、案例分享-他山之石

案例二:某學校自行收受捐款未繳入公庫、出借 場地收入坐抵費用

某校91學年度因學校電腦教室嚴重不足,為推廣資訊教育,改 善教學環境與設備,爰由廠商捐贈電腦設備,並於課後由廠商 到校辦理學生電腦教學,以提升資訊素養,並以學校名義開設 「000班」自行招生收費,未全數列入機關專戶存管。該校出借 電腦教室予廠商,其應收場地設施使用費,逕以A電腦行提供之 設備、捐款及繳入學校之才藝班行政費坐抵。該校與A電腦行簽 訂合作推展電腦教學第2期合約約定,廠商須在簽約後1個月內 提供學校20萬元協助充實教學設備,經查該捐贈款項並未繳交 公庫,而另存入學校家長會帳戶支用。

資料來源:審計部函報監察院案件

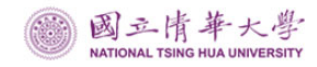

### 三、案例分享-他山之石

### ■違失項目:

- ₩以學校名義開設「000班」招生收費,且<u>所收款項</u>未開立學校 收據,亦未全數存入學校專戶存管。
- ₩廠商提供學校充實教學設備之<u>捐贈款項</u>,未繳交公庫而<u>另存</u>入 學校家長會帳戶支用。
- ₩開班<u>應收場地使用費</u>,卻以<u>逕以</u>A廠商提供之<u>設備、捐款</u>及繳 入學校之行政費坐抵費用。

■違失懲處:申誠1次。

資料來源:審計部函報監察院案件
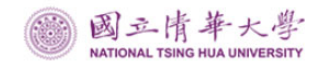

## 三、案例分享-他山之石

## ■檢討改進措施:

請切實依會計法、國庫法及中央政府各機關專戶存管款項收支管理辦法等規定辦理,並於相關會計帳表妥適表達,<u>不得再有未經核准自行開立帳戶或以其他名</u> 義開立帳戶存管公款,而致衍生帳外帳之情事。一切 收入納入學校帳務處理,不得逕行坐抵或挪移墊用。

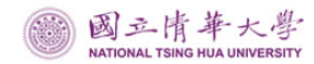

## 謝謝聆聽 敬請指教